Yandex Toloka

SIGMOD'2020 hands-on tutorial

# Practice of Efficient Data Collection via Crowdsourcing: Aggregation, Incremental Relabelling, and Pricing

Setting up and running label collection projects **Instruction** 

Yandex Toloka for requesters: https://toloka.ai/

For dataset: http://tlk.s3.yandex.net/relsubstitutes/dataset\_Y.tsv where Y is any number from 1 to 10

Tutorial slides: https://research.yandex.com/tutorials/crowd/sigmod-2020

### Table of contents

| Suggested pipeline                                                      | 3  |
|-------------------------------------------------------------------------|----|
| Project creation. Main steps                                            | 4  |
| Key types of instances in Yandex.Toloka                                 | 4  |
| Project #1 Does the photo contain an item?                              | 5  |
| Project creation                                                        | 6  |
| Pool creation                                                           | 9  |
| Preparing and uploading a file with tasks                               | 11 |
| Receiving responses                                                     | 14 |
| Project #2 Find a similar item in an online store                       | 15 |
| Project creation                                                        | 16 |
| Pool creation                                                           |    |
| Preparing and uploading a file with tasks                               |    |
| Project #3 Does the item found look similar to the initial one?         | 24 |
| Project creation (similar to the 1 <sup>st</sup> project)               | 25 |
| Pool creation                                                           |    |
| Preparing and uploading a file with tasks                               |    |
| Receiving responses                                                     |    |
| Upload reviewed results                                                 |    |
| Review assignments in the interface (another way of results validation) |    |
| Project #4 Which item is more similar?                                  |    |
| Project creation                                                        |    |
| Pool creation                                                           |    |
| Preparing and uploading a file with tasks                               |    |
| Receiving responses                                                     |    |
| Appendix: Expanded code of the projects                                 | 46 |

## Suggested pipeline

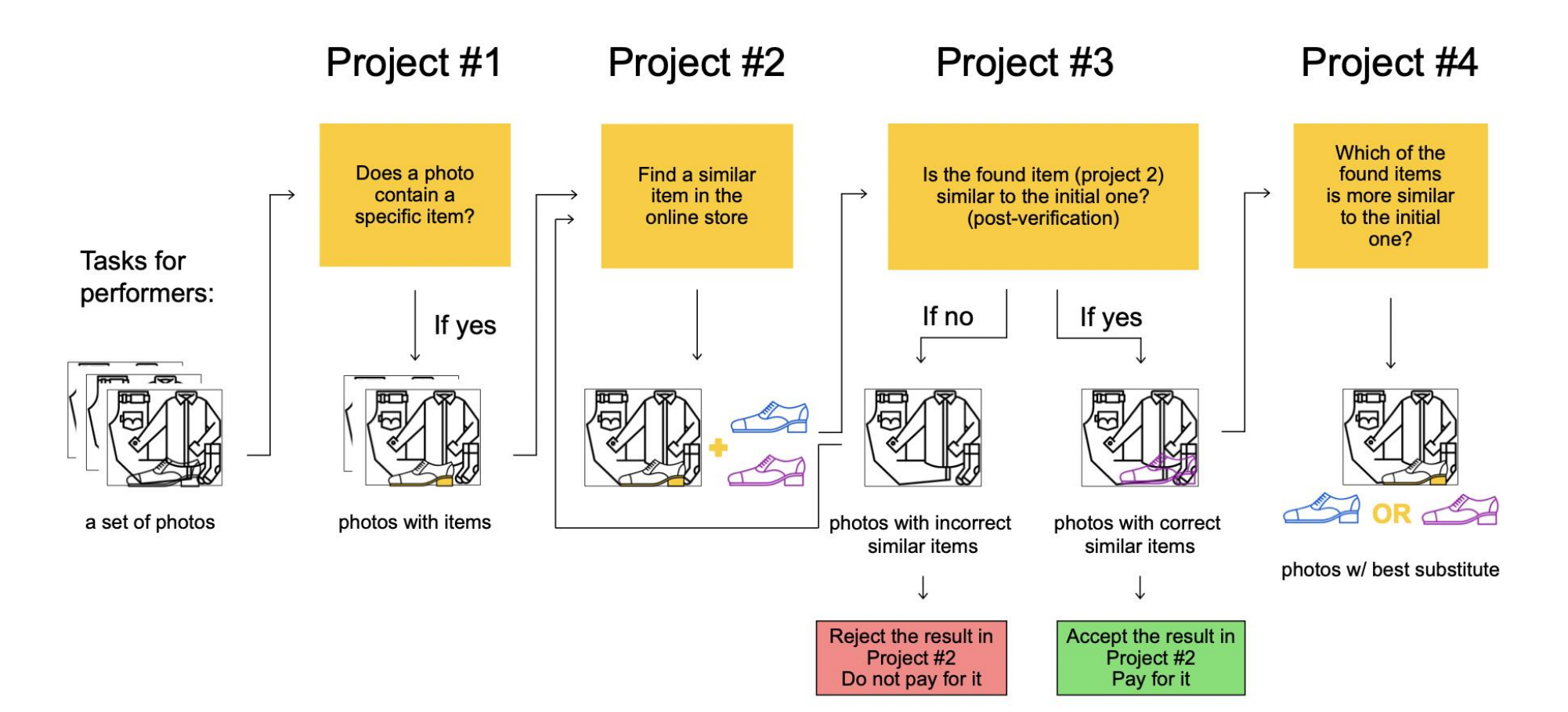

# Project creation. Main steps

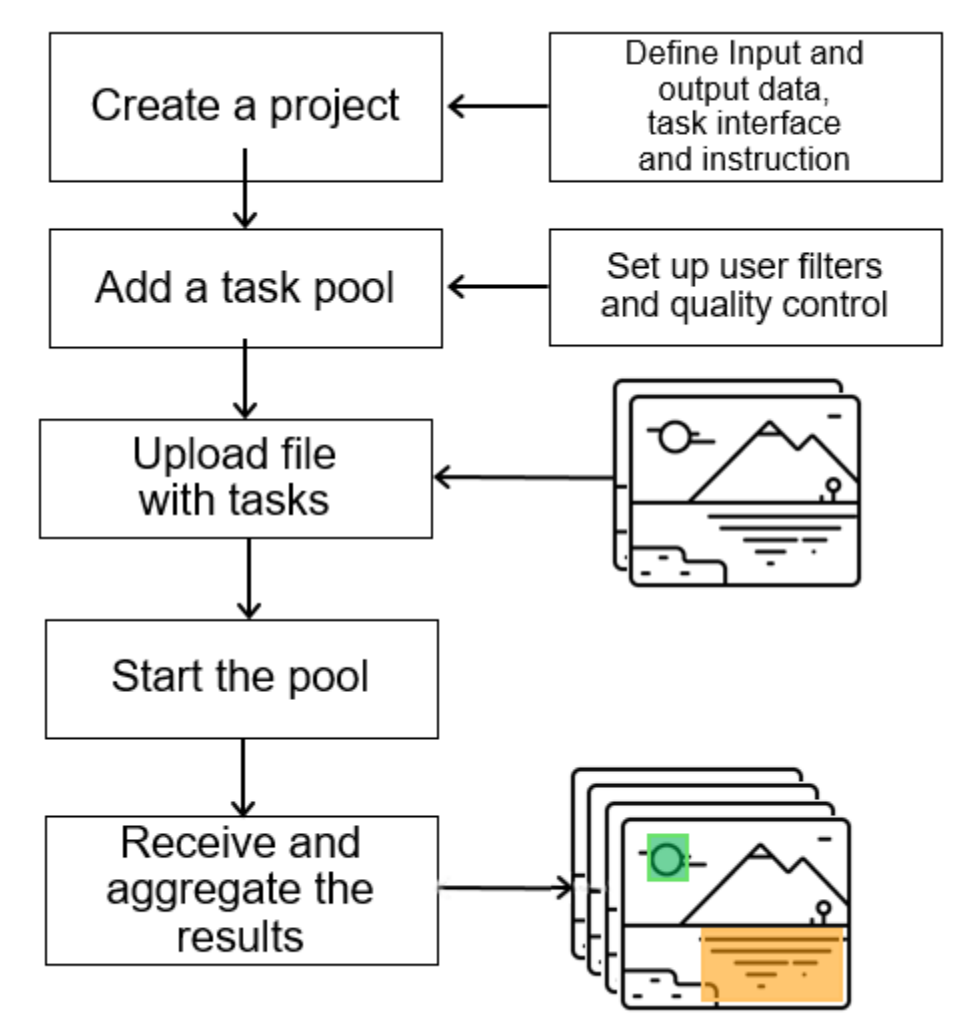

#### Key types of instances in Yandex. Toloka

| Project | Pool | Task |
|---------|------|------|
|         |      |      |

- > Defines the structure of tasks
- > Defines how to perform them

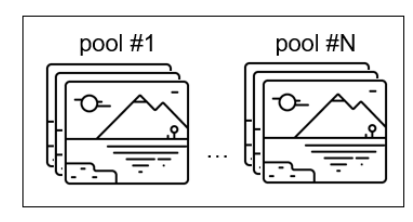

- Configure in a project:
- > Input and output data types
- > Task interface
- > Task instruction

Is a batch of tasks

>

Defines access of performers

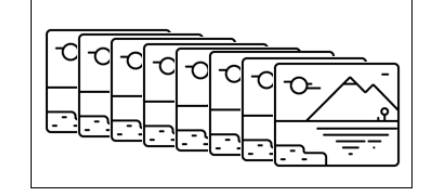

#### Configure in a pool:

- > Performer filters
- > Quality control mechanisms
- > Overlap settings

A particular input data

>

Results for it from performers

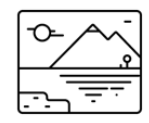

# Project #1 Does the photo contain an item?

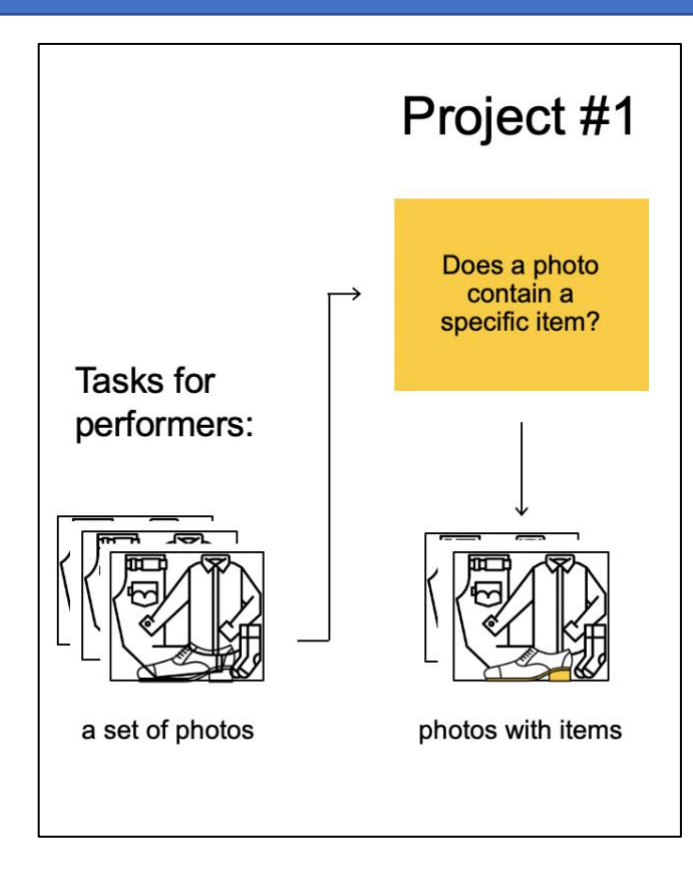

Important: Before you start using Toloka, make sure that the **English** language is selected.

| <b>Yandex</b> Toloka | Projects Users Skills | Profile Messages | 3         \$0.00 / \$5.59         ₩         Toloka requester |
|----------------------|-----------------------|------------------|--------------------------------------------------------------|
| Projects Active V    | Only mine V           |                  | Kind project     + Create project                            |
| Title 💠              | Private comment \$    | Created \$       | Open pools                                                   |
|                      |                       | No data          |                                                              |

#### Project creation

1. Click the button + Create project

| <b>Yandex</b> Toloka | Projects Users Skills Profile Messages |              | Toloka requester |
|----------------------|----------------------------------------|--------------|------------------|
| Projects Active ~    | Yandex ~                               | Find project | + Create project |
| Title 💠              | Private comment \$                     | Created 💠    | Open pools       |

2. Choose the **Image classification** template.

| Templates                                                                                                    |                                                                                                    |
|----------------------------------------------------------------------------------------------------|----------------------------------------------------------------------------------------------------|
| Use templates to create and publish tasks that meet your needs. You can use a template as-is or adjust it to your input data and response format. |                                                                                                    |
| Classification                                                                                                    |                                                                                                    |
| Video moderation<br>Users watch a video and choose one of the options. The task has<br>a video player and several radio buttons.                  | Image classification<br>Good for image classification and tagging. The template<br>includes an image and several radio buttons. |
| Select O Preview                                                                                                    | Select • Preview                                                                                                    |
|                                                                                                    |                                                                                                    |

3. Enter a clear project name and description. Important: It will be visible for real people.

| PROJECT NAME | Are there shoes in the picture?                                                   | $\times$ |  |  |  |
|--------------|-----------------------------------------------------------------------------------|----------|--|--|--|
| DESCRIPTION  | Look at the picture and tell whether there are shoes in it.                       | $\times$ |  |  |  |
| NSTRUCTIONS  |                                                                                   | •        |  |  |  |
| INSTRUCTIONS | Look at the photo and decide, whether there are <b>shoes</b> in the photo.        |          |  |  |  |
|              | If yes, click "YES"<br>If no, click "NO"                                          |          |  |  |  |
|              | For example, there are shoes in the photo. Therefore, the correct answer is "YES" |          |  |  |  |
|              |                                                                                   |          |  |  |  |
|              |                                                                                   |          |  |  |  |

4. Write short and simple instructions. To include an image in the instruction just paste the link from the dataset provided by pressing button.

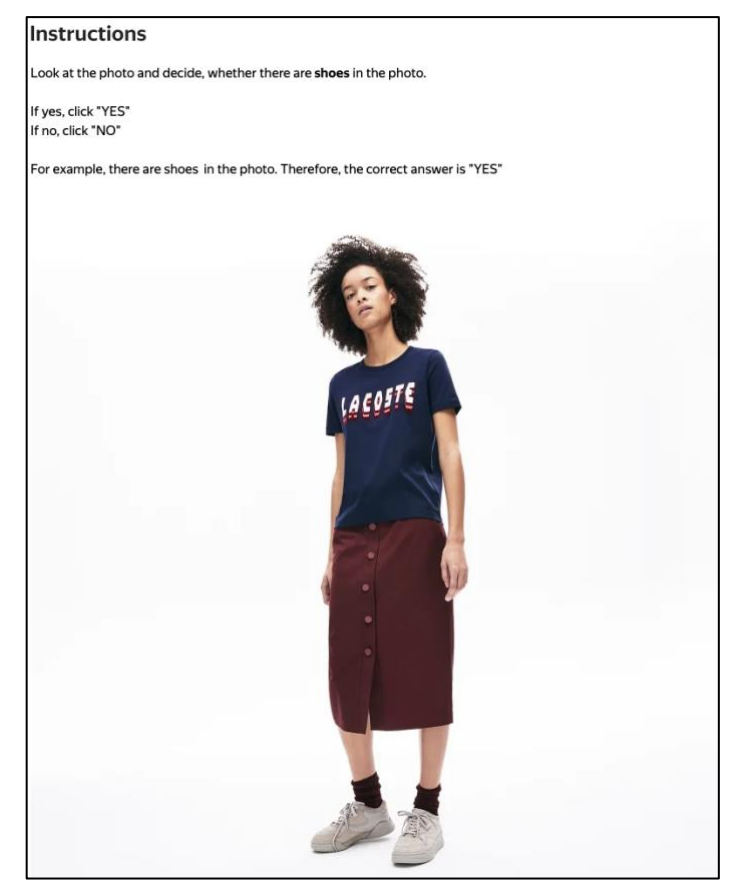

- 5. Define parameters for the input and output data:
  - The "**image**" input data field with the link type will be used to pass the image links to the performers.

You will be able to upload the file with links to the pool later.

- The "result" field will be used to receive performer's responses.
- The "like" field in the template is used to pass the response to the question "Do you like the photo?". Our project doesn't require this checkbox, so you don't need an output field for it. Let's remove it.

| Input data  | o | utput data      | <       | > |
|-------------|---|-----------------|---------|---|
| image (URL) | • | result (string) | •       |   |
|             |   | like (boolean)  | DELETE. |   |
|             |   |                 |         |   |
|             |   |                 |         |   |
|             |   |                 |         |   |
|             |   |                 |         |   |

- 6. Create the task interface in the HTML block.
  - Delete the line with the checkbox component: {{field type="checkbox" name="like" label="Do you like the photo?" hotkey="q"}}
  - Add a question: does the image include a certain object? Example: <div>Are there <b>shoes</b> in the picture?<div>
  - Replace "label" with your response options (change "Good" to "Yes" and "Bad" to "No"). Example:

```
{{img src=image width="100%" height="400px"}}
 Are there <b>shoes</b> in the picture?
{{field type="radio" name="result" value="Yes" label="Yes"}}
{{field type="radio" name="result" value="No" label="No" }}
{{field type="radio" name="result" value="404" label="Picture
not found" }}
```

- 7. Leave JavaScript and CSS block unchanged.
- 8. Click the **Preview** button to see the performer's view of the task. You will see tasks with standard pictures on the page. You will set the number of tasks per page when configuring a pool.
- 9. Select the radio buttons in the preview and make sure that the task can be completed.

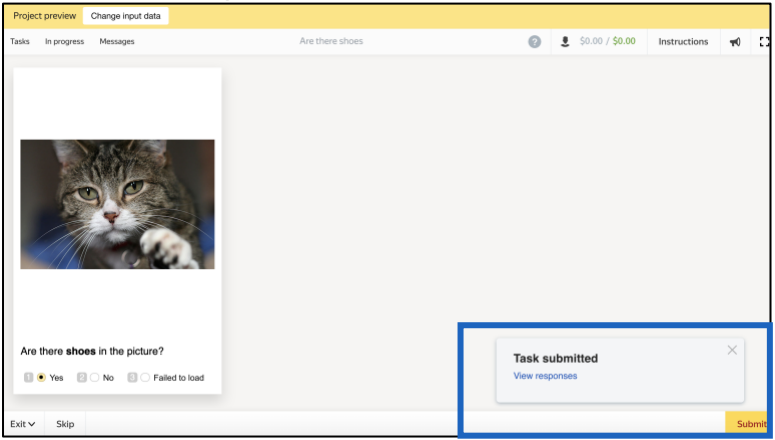

10. Click Save button to save the project.

**Note.** To edit project parameters, click the button in the list of projects or **Project** actions  $\rightarrow$  Edit on the project page.

| re there shoes in the p                                                              | icture? — act                               | tive                    |                        |              |                             | Project actions          | 5 ^         |
|--------------------------------------------------------------------------------------|---------------------------------------------|-------------------------|------------------------|--------------|-----------------------------|--------------------------|-------------|
| ivate comment                                                                        |                                             |                         |                        |              |                             | Edit                     |             |
| ne object - (post-verification) - попытка 1                                          |                                             |                         |                        |              |                             | Archive                  |             |
| atistics for 7 days                                                                  |                                             |                         |                        |              |                             | Preview                  |             |
| ibmitted tasks Spent                                                                 | Quality: control tasks                      | Quality: training tasks | Average submit time U  | sers Banne   | ed users                    |                          |             |
| 0.36 \$                                                                              | -                                           | -                       | 23 s 2                 | 6 0          |                             |                          |             |
| pols Training Statistics Qu                                                          | ality control                               |                         |                        |              |                             |                          |             |
| bols Training Statistics Qu                                                          | ality control<br>Filters                    |                         |                        |              |                             | Add a p                  | oool        |
| ools Training Statistics Qu<br>Search<br>Title \$                                    | ality control<br>Filters<br>Priority \$     | Progress                | Status +               |              | Started 0                   | Add a p<br>To be complet | pool<br>ted |
| bools Training Statistics Qu<br>Search<br>Title ¢<br>Are there shoes in the picture? | ality control<br>Filters<br>Priority +<br>0 | Progress<br>36 / 36     | Status €<br>✓ Complete | d January 21 | Started 0<br>, 2020 9:47 PM | Add a p<br>To be complet | pool<br>ted |

#### Pool creation

- 1. Click Add pool.
- 2. Give the pool any convenient name and description. You are the only one who can see them.
- 3. Specify the pool parameters:
  - Set the price per task page (for example, \$0.01).

|                       | Price per task s     | suite     |                               |                                |  |
|-----------------------|----------------------|-----------|-------------------------------|--------------------------------|--|
|                       | You can add one or r | more tasl | ks to the page. Enter the tot | tal price for all tasks on the |  |
| PRICE IN US DOLLARS 🕜 | 0.01                 | ×         | FEE 🕜                         | 0.005                          |  |
|                       | + Dynamic pricing    | ]         |                               |                                |  |

- 4. Set up user filters.
  - Select English-speaking performers using the Language = English filter.

|                 | Performers                                                                                                    | Copy settings from |
|-----------------|----------------------------------------------------------------------------------------------------|--------------------|
|                 | Filter performers who can access the task.<br>Toloka has users from different countries,<br>so don't forget to filter by language and regio | n. Learn more      |
| ADULT CONTENT 📀 | No                                                                                                    |                    |
|                 | Add filter                                                                                                    | ✓ Create skill     |
|                 | PROFILE Languages                                                                                                    | sh 🛛 🗙 🗎 +         |

5. Set up <u>quality control</u>: <u>Control tasks</u>. Ban performers who give incorrect responses to control tasks. Example:

| Add r<br>All rul            | rules to get more accurate responses.<br>Iles work independently.                                                  |    |
|-----------------------------|----------------------------------------------------------------------------------------------------|----|
| NON-AUTOMATIC<br>ACCEPTANCE | No REVIEW PERIOD IN DAYS                                                                                           |    |
| APTCHA FREQUENCY 🕜 NO       | one ~                                                                                                    |    |
| CONTR                       | ROL TASKS                                                                                                    | ÷. |
|                             | If number of responses v ≥ 3 × +                                                                                   |    |
|                             | If number of responses     >     ≥     3     ×       and correct responses (%)      <                              |    |
|                             | If number of responses v ≥ 3 × +<br>and correct responses (%) v < 60 × =<br>then ban v on project v                |    |
|                             | If number of responses v ≥ 3 × +<br>and correct responses (%) v < 60 × =<br>then ban v on project v<br>10 × days v |    |

This rule will be triggered when the performer completes 3 control tasks in the pool. If the performer gives at least 3 responses to the control tasks and the percentage of correct responses is less than 60%, they lose access to the project for 10 days. If the percentage of correct responses is over 60%, the performer can pass to the next task page. The rule will be triggered after the next control task.

Optionally, add other quality control rules.

6. Overlap. This is the number of users who will complete the same task. For example, 3.

|       |               | Overlap          |                                                        |
|-------|---------------|------------------|--------------------------------------------------------|
|       |               | Specify how many | performers you want to complete each task in the pool. |
|       | OVERLAP 📀     | 3                | ×                                                      |
| DYNAM | IIC OVERLAP 🕜 | Off              |                                                        |

7. Optionally, specify the percentage of top-rated performers in the <u>Speed / Quality ratio</u>. Important: This can slow down pool completion.

| Speed/quality ratio 💿                |                                          |                                        |           |         |          |          |         |            |                  |
|--------------------------------------|------------------------------------------|----------------------------------------|-----------|---------|----------|----------|---------|------------|------------------|
| Top %                                | Online                                   | Time                                   |           |         |          |          |         |            |                  |
| Specify the                          | percentage of                            | top-rated act                          | ive users | who car | n access | tasks in | the poo | ol.        |                  |
| 3523 🔶<br>Speed                      | All 90%                                  | 80% 70%                                | 60%       | 50%     | 40%      | 30%      | 20%     | ' I<br>10% | 352 ∱<br>Quality |
| <b>60%</b> top-rate<br>The task is a | ed performers<br>wailable to <b>21</b> 1 | were selecte<br>I <b>3</b> active user | i.<br>5.  |         |          |          |         |            |                  |

8. Time allowed for completing a task page (for example, 300 seconds).

|                                                | Parameters |                                     |            |
|------------------------------------------------|------------|-------------------------------------|------------|
| TIME FOR COMPLETING A<br>TASK PAGE IN SECONDS. | 300 ×      | POOL CLOSING DATE 📀                 | 2021-06-07 |
| KEEP TASK ORDER 📀                              | No         | IE BEFORE POOL CLOSES<br>IN SECONDS | 0          |
|                                                | PO         | OL PRIORITY IN PROJECT 👔            | 0          |
|                                                |            |                                     |            |

9. Save the pool.

#### Preparing and uploading a file with tasks

- 1. Download TSV-file with images by link that you were provided at the beginning of the practice session.
- 2. Upload pool tasks from this file. Important: If you changed the name of the input field, change it in the file as well

| Projects  → Are there shoes in the picture?  → Are there shoes in this picture? |                           |   |            |                    |     |      |     |  |
|---------------------------------------------------------------------------------|---------------------------|---|------------|--------------------|-----|------|-----|--|
| Are there shoes                                                                 | in this picture? — closed | b | Statistics | ▲ Download results | ~ E | Edit | × 0 |  |
| POOL TASKS (File example for task uploading (t                                  | sv, UTF-8)) 🔘             |   | 0          | 0/                 |     |      |     |  |
| 1 Upload                                                                        |                           |   | U          | %                  |     |      |     |  |
| 0 task suites                                                                   | 0 training<br>task        |   | D          | one 0              |     |      |     |  |
| 0 tasks                                                                         | 0 control task            | 0 |            |                    |     |      | 0   |  |
|                                                                                 |                           |   |            |                    |     |      |     |  |

Select **Smart mixing** and specify the number of tasks per page. For example: 9 main tasks and 1 control task.

| Settings for file upload 💿           |            |              |     |                           |                    |
|--------------------------------------|------------|--------------|-----|---------------------------|--------------------|
| Tasks per page                       |            |              | Ado | ling tasks to pool (tasks | s_1_project_test1) |
|                                      |            |              |     | TASKS                     | FOR POOL           |
| By empty row Se                      | t manually | Smart mixing |     | <b>100</b> tasks          | 0 training tasks   |
| Main tasks                           | 9          | ×            |     | <b>0</b> golden tasks     |                    |
| Training tasks                       | 0          |              |     |                           |                    |
| Control tasks Show advanced settings | 1          | ×            |     |                           | Cancel Add         |
| File example for task uploading      |            | Close Upload |     |                           |                    |

3. Create control tasks.

**Note.** Control tasks are tasks with the correct response known in advance. They are used to track the performer's quality of responses. The performer's response is compared to the response you provided. If they match, it means the performer answered correctly.

• Click Edit  $\rightarrow$  Create control tasks.

| test pool - clos                              | sed             | Statistics | ▲ Download results | ×E | dit | • |
|-----------------------------------------------|-----------------|------------|--------------------|----|-----|---|
| POOL TASKS (File example for task uploading ( | tsv, UTF-8)) 🔘  |            |                    |    |     |   |
| Upload      files      Delete                 | Edit            | 0          | %                  |    |     |   |
| 0 task suites                                 | 0 training task | C          | lone 0             |    |     |   |
| 100 tasks                                     | 0 control task  | 0          |                    |    |     | 0 |

| Edit tasks                                                                                                    |                                            |                                              |                                                                 |  |  |  |
|----------------------------------------------------------------------------------------------------|--------------------------------------------|----------------------------------------------|-----------------------------------------------------------------|--|--|--|
| Use main tasks as a starting point to create control tasks or training tasks.                                                             |                                            |                                              |                                                                 |  |  |  |
| Control tasks are for checking the quality of responses from performers. They contain correct responses to compare with actual responses. |                                            |                                              |                                                                 |  |  |  |
| Training tasks are for                                                                                                    | teaching performer                         | s how to complete tasks. They cor            | tain correct responses and hints                                |  |  |  |
| earn more                                                                                                    |                                            |                                              |                                                                 |  |  |  |
|                                                                                                    |                                            |                                              |                                                                 |  |  |  |
| Create control tasks                                                                                                    | Create training tas                        | ks                                           | Download                                                        |  |  |  |
| Create control tasks                                                                                                    | Create training tas                        | ks<br>Responses from performers 💠            | Download                                                        |  |  |  |
| Create control tasks<br>ID \$<br>1975eb01                                                                                                 | Create training tas<br>Overlap ¢<br>3      | ks<br>Responses from performers \$           | Download<br>Last updated<br>07/26/2019 22:18:06                 |  |  |  |
| Create control tasks<br>ID \$<br>1975eb01<br>1975eabe                                                                                     | Create training tas<br>Overlap ¢<br>3<br>3 | ks<br>Responses from performers \$<br>0<br>0 | Download Last updated + 07/26/2019 22:18:06 07/26/2019 22:18:06 |  |  |  |

• Check the "result" output field that is used to match the user response to the control one, select the response and click **Save and go to next**.

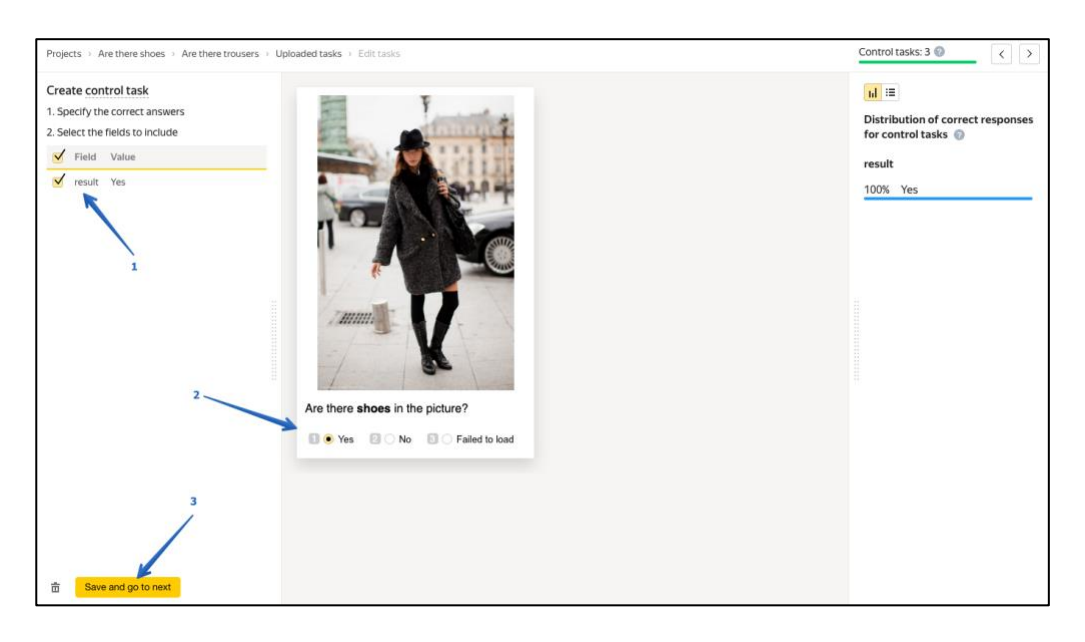

Enter correct responses for your control tasks. In small pools, control tasks should account for 10-20% of all tasks.

**Tip.** Make sure to include different variations of correct responses in equal amounts. Open the **Control tasks**  $\rightarrow$  **Distribution of correct responses for control tasks** tab.

| Projects → Does the image contains t → test pool → Uploaded tasks           |                                                           |                                                      |                                             |  |  |  |
|-----------------------------------------------------------------------------|-----------------------------------------------------------|------------------------------------------------------|---------------------------------------------|--|--|--|
| Edit tasks                                                                  |                                                           |                                                      |                                             |  |  |  |
| Use main tasks as a s                                                       | tarting point to crea                                     | ate control tasks or training tasks.                 |                                             |  |  |  |
| Control tasks are for<br>compare with actual                                | checking the quality<br>responses.                        | y of responses from performers. They                 | y contain correct responses to              |  |  |  |
| Training tasks are for                                                      | teaching performer                                        | rs how to complete tasks. They conta                 | in correct responses and hints.             |  |  |  |
| Learn more                                                                  |                                                           |                                                      |                                             |  |  |  |
| Learn more<br>Main 90 Control t<br>Create control tasks                     | asks 10 Training<br>Create training tas                   | g tasks 0                                            | Download                                    |  |  |  |
| Learn more<br>Main 90 Control t<br>Create control tasks                     | asks 10 Training<br>Create training tas<br>Overlap \$     | g tasks 0<br>sks<br>Responses from performers +      | Download<br>Last updated •                  |  |  |  |
| Learn more<br>Main 90 Control t<br>Create control tasks<br>ID ¢<br>19f9102c | asks 10 Training<br>Create training tas<br>Overlap ¢<br>3 | g tasks 0<br>sks<br>Responses from performers *<br>0 | Download Last updated   07/26/2019 21:45:27 |  |  |  |

| lain 90 Cor     | ntrol tasks 10 | Training tasks 0             |                         |                     |                                                       |
|-----------------|----------------|------------------------------|-------------------------|---------------------|-------------------------------------------------------|
| Create from mai | n tasks        |                              |                         | Download            |                                                       |
| ID ¢            | Overlap \$     | Responses from performers \$ | Correct responses, % \$ | Last updated 💠      | Distribution of correct responses for control tasks ( |
| 19f90ff6        | 00             | 0                            |                         | 07/26/2019 21:45:27 | result                                                |
| 19f90ff0        | 00             | 0                            |                         | 07/26/2019 21:45:27 | 40% BAD                                               |
| 19f90ff1        | 00             | 0                            |                         | 07/26/2019 21:45:27 | 60% OK                                                |

• Save the markup and check the number of control tasks.

| ▶ test pool — clos                                     | ed                 | Statistics 🛃 Download results 💙 Edit 🗸 | · 0 |
|--------------------------------------------------------|--------------------|----------------------------------------|-----|
| POOL TASKS ( <b>File example for task uploading (t</b> | sv, UTF-8)) 💿      |                                        |     |
| 1 Upload B files Delete                                | Edit O Preview     | 0 %                                    |     |
| ~30 task suites                                        | 0 training<br>task | Done 0                                 |     |
| <b>90</b> tasks                                        | 10 control task    | 0 ~                                    | 30  |

4. Start the pool.

Important. Remember that real Toloka performers will complete the tasks. Double check that everything is correct with configuration of your project before you start the pool.

| test pool — clos                               | ed              |         |   | Statistics 🕹 Download n | esults 🗸 | Edit | ~ 0 |
|------------------------------------------------|-----------------|---------|---|-------------------------|----------|------|-----|
| POOL TASKS (File example for task uploading (t | sv, UTF-8))     | Preview |   | 0 %                     |          |      |     |
| ~30 task suites                                | 0 training task |         |   | Done 0                  |          |      |     |
| 90 tasks                                       | 10 control task |         | 0 |                         |          |      | ~30 |

#### **Receiving responses**

# Disclaimer: Aggregation takes from 5 to 20 minutes. During this time, you can start configuring your next project. Refresh the Operations page to check progress.

- 1. Wait until the pool is completed. Refresh the pool page to check progress.
- 2. Click the arrow next to the **Download results** button and run aggregation using the **Dawid-Skene model**.

| rojecto > boco the image contains trainen   | gitts. 7 poor     |           |   | <b>M</b>                                              |     |
|---------------------------------------------|-------------------|-----------|---|-------------------------------------------------------|-----|
|                                             |                   |           |   | Statistics  Download results  Edit View operations    | ~ 0 |
| POOL TASKS (File example for task uploading | g (tsv, UTF-8)) 💿 |           |   | Dawid-Skene aggregation model<br>Aggregation by skill |     |
| ▲ Upload 🖺 files                            | Edit              | • Preview | 2 | 100 %                                                 |     |
| <b>30</b> task suites                       | 0 training task   |           |   | Done 30, accepted 30                                  |     |
| <b>90</b> tasks                             | 10 control task   |           | 0 | View assignments                                      | 30  |
|                                             |                   |           | - |                                                       |     |

3. Go to the operations list and wait until aggregation finishes. **Note.** During this time, you can start working on your next project. Refresh the Operations page to check progress.

| <b>Yandex</b> Toloka                                                       | Projects                    |
|----------------------------------------------------------------------------|-----------------------------|
| Assignment aggregation started successfully. <u>View operations list</u> . | <del>я фия</del> ⊔тров → to |
| 4. When aggregation is complete, download the TSV file with the results.   |                             |

| PROJECT     POOL       test pool 10     v       Id \$ Type \$ Started \$ Finished \$ Progress Start Files       0f1301     Dawid Skene aggregation model       06/26/2019 13:52:16     06/26/2019 13:57:12  | Operatio | ons                           |                     |                     |          |         |          |
|----------------------------------------------------------------------------------------------------|----------|-------------------------------|---------------------|---------------------|----------|---------|----------|
| Id \$     Type \$     Started \$     Finished \$     Progress     Started \$       0f1301     Dawid-Skepe aggregation model     06/26/201013:52:16     06/26/201913:57:12     100%     Success     Download | PROJECT  | POOL<br>✓ test pool           | 10 .                |                     |          |         |          |
| 0f1301 Dawid Skepe aggregation model 06/26/2010 12:52:16 06/26/2010 12:57:12 100% Success Download                                                                                                    | Id ¢     | Type \$                       | Started \$          | Finished \$         | Progress | Stor    | Files    |
|                                                                                                    | 0f1391   | Dawid-Skene aggregation model | 06/26/2019 13:52:16 | 06/26/2019 13:57:12 | 100%     | Success | Download |

5. Use this file to prepare data for Project #2.

# **Project #2** Find a similar item in an online store

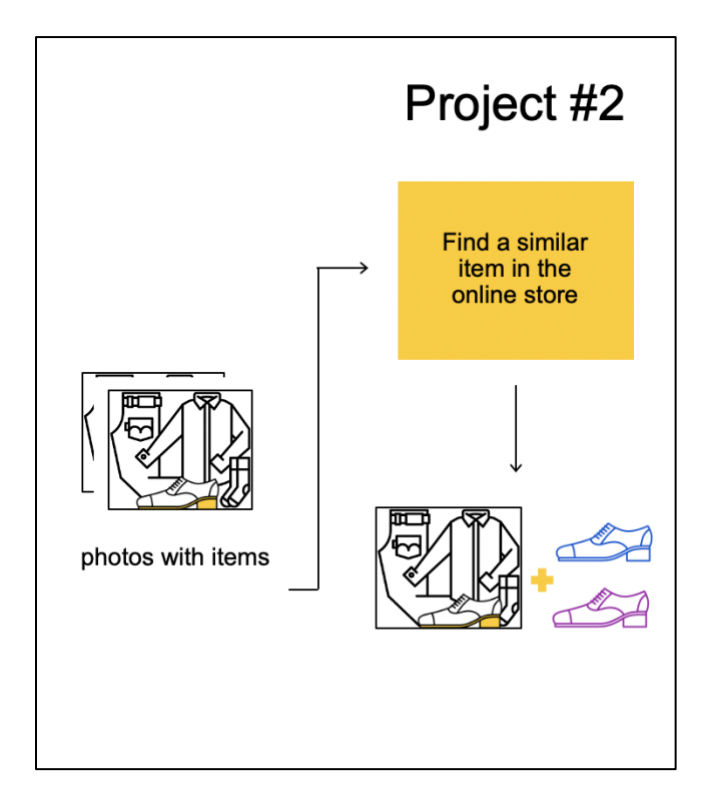

Important: If you just started using Toloka, make sure that the English language is selected.

| <b>Yandex</b> Toloka | Projects Users Skills | Profile Messages | ② \$0.00 / \$5.59 ☵ Toloka requester |
|----------------------|-----------------------|------------------|--------------------------------------|
| Projects Active ~    | Only mine v           |                  |                                      |
| Title 💠              | Private comment \$    | Created \$       | Open pools                           |
|                      |                       | No data          |                                      |

#### **Project creation**

Disclaimer: In this particular example we ask the performers to search for the clothing items on <u>Marks and Spencer</u>. However, you can use any other online store. In this case you must change Marks and Spencer to the store of your choice in Specifications, HTML and JS fields of the project.

1. Click the **+ Create project** button and choose the **Blank** template.

| Use this option to create a project from scratch if your task |
|---------------------------------------------------------------|
| doesn't materiary of the templates above.                     |
| Select                                                        |

2. Enter a clear project name and description. It will be shown to performers.

| PROJECT NAME   | Find same or similar shoes on M&S                                                                                                    | < |
|----------------|----------------------------------------------------------------------------------------------------|---|
| DESCRIPTION    | Go to the M&S online and find the same or similar shoes on the website $\qquad\qquad\qquad\qquad\qquad\qquad\qquad\qquad\qquad\qquad\qquad\qquad\qquad\qquad\qquad\qquad\qquad\qquad\qquad\qquad\qquad\qquad\qquad\qquad\qquad\qquad\qquad\qquad\qquad\qquad\qquad\qquad\qquad\qquad\qquad\qquad$ | < |
|                |                                                                                                    |   |
|                |                                                                                                    |   |
| INSTRUCTIONS 🕜 |                                                                                                    | > |
|                | Look at the shoes a person in the picture is holding or wearing in the picture. Go to the M&S online and find the same or similar shoes on the website. The shoes should be similar in color, style and height.                                                                                   | 5 |
|                | Example:                                                                                                    |   |

- 3. Write short and simple instructions.
- 4. Define specifications for the input and output data:

Input:

• The "image" input data field with the link type will be used to pass the image links to the performers.

Output:

- In the output field add "found\_image", to give the performers space to upload the image.
- In the output field add "**button**" to check if the performer actually went to the required website
- In the output field add "found\_link", here we will check whether the pattern of the url from the required website (a.g. online store, Marks and Spencer) matches the pattern of the submitted link. If you have chosen a different store then change "pattern": "https://www.marksandspencer.com/.\*", to "pattern": "your\_store.\*"

The code for specifications are:

#### Input data:

{

{

```
"image": {
    "type": "url",
    "hidden": false,
    "required": true
}
```

#### Output data:

```
"button": {
  "type": "boolean",
  "hidden": false,
  "required": true,
  "allowed values": [
    true
 ]
},
"found link": {
  "type": "string",
  "hidden": false,
  "pattern": "https://www.marksandspencer.com/.*",
  "required": true
},
"found_image": {
  "type": "file",
  "hidden": false,
  "required": true
}
```

- 5. Create the task interface.
- Delete the whole HTML code in the template, and instead add the following code to show the initial item to the performers:

```
{{img src=image width="50%" height="400px"}}
<div class='answers'>
   Find the same <b>shoes</b> on Marks and Spencer
   {{field type="button-clicked" name="button" label="Marks and Spencer"
href="https://www.marksandspencer.com" action=true}}
   Shoes must be the same color and the same style.
   Paste the link here
   {{field width="100%" type="input" name="found_link"}}
   Upload the image here
   <div>
    {{field width="100%" type="file-img" name="found_image" preview=true}}
   </div>
  </div>
```

6. Now we need to check whether performer is going to submit a valid link and an image. To check it, <u>DO NOT delete any of JS code</u>

In case you are having trouble previewing call our team or check the expanded code in Appendix.

7. Add the following code in CSS field to set the images sizes proportionally:

```
.task {
   display: block;
   height: 500px;
   width: 800px;
}
.img {
   float: left;
   width: 50%;
}
.answers {
   float: left;
   width: 40%;
   margin: 5%;
}
```

8. Click the **Preview** button to see the performer's view of the task. In this particular case you will not be able to submit the assignment in **Preview** as the image you will be trying to upload cannot be uploaded while the pool is still closed.

|--|

9. Click Save button to save the project.

#### Pool creation

1. Click Add pool.

| Select traf         | fic lights b | y a bounding        | box — active             |                            |                     |              | Project actions $ \smallsetminus $ |
|---------------------|--------------|---------------------|--------------------------|----------------------------|---------------------|--------------|------------------------------------|
| Statistics for 7 da | Spent        | Ouality: main tasks | Ouality: training tasks  | Average submit time        | Users               | Banned users |                                    |
| 0                   | 0\$          |                     |                          | -                          | 0                   | 0            |                                    |
| Pools Training      | g Statistics | Quality control     |                          |                            | _                   |              |                                    |
|                     | Sea          | Filters             |                          |                            |                     |              | Add a pool                         |
| Title 💠             | Priority \$  | Pr                  | ogress                   | Status 🔶                   |                     | Started ¢    | To be completed                    |
|                     |              | A                   | dd a pool to upload task | s, filter users, and set o | quality control rul | es.          |                                    |

- 2. Give the pool any convenient name and description. You are the only one who can see them.
- 3. Specify the pool parameters:
  - Price per task page (for example, \$0.01)

|                       | Price per task                | suite     |                              |                                |
|-----------------------|-------------------------------|-----------|------------------------------|--------------------------------|
|                       | You can add one or i<br>page. | more task | ks to the page. Enter the to | tal price for all tasks on the |
| PRICE IN US DOLLARS 🕜 | 0.01                          | ×         | FEE 🕜                        | 0.005                          |
|                       | + Dynamic pricing             | ]         | -                            |                                |

- 4. Set up user filters.
  - Select English-speaking performers using the Language = English filter.

| lser filter 💿 |   |   |         | Copy settings from |
|---------------|---|---|---------|--------------------|
| PROFILE       |   | _ | _       |                    |
| Languages     | ~ | = | English | × 🗎 +              |
|               |   |   | -       |                    |

• Create the **"Found\_shoes"** <u>skill</u> that will be assigned to users after they complete the pool tasks. You will use this skill to prevent these users from checking tasks in the next project. Click **Create skill:** 

| Users filter 💿 | Copy settings from |
|----------------|--------------------|
| Add filter     | ✓ Create skill     |

• Enter the skill name and add a description if desired. You are the only one who will see it. Leave the skill **private**, as it is by default and click **Add**.

| Add skill   |            |
|-------------|------------|
| TITLE       |            |
| Found_shoes | $\times$   |
| DESCRIPTION |            |
|             |            |
| Public? No  |            |
|             | Cancel Add |

5. Turn on the **Non-automatic acceptance** option and enter the number of days for checking in the **Deadline** field (for example, 7).

|  |                             | Quality control                                |                                    |   |          |
|--|-----------------------------|------------------------------------------------|------------------------------------|---|----------|
|  |                             | Add rules to get more<br>All rules work indepe | e accurate responses.<br>Indently. |   |          |
|  | NON-AUTOMATIC<br>ACCEPTANCE | Yes                                            | REVIEW PERIOD IN DAYS              | 7 | $\times$ |
|  | CAPTCHA FREQUENCY 📀         | None                                           | ~                                  |   |          |

- 6. Set up <u>quality control</u>:
  - Resend the rejected tasks for completion. Add the <u>Recompletion of rejected</u> assignments:

| RECOMPLET | ION OF REJECTED ASSIGNMENTS 🕖     |    |
|-----------|-----------------------------------|----|
| lf        | assignment becomes v rejected v + | ŧ. |
| then      | extend overlap by V 1 X           |    |
|           | Open pool if closed               |    |

• Submitted responses. Add a rule to mark users who completed at least one task in the pool.

| SUBMITTED | RESPONSES 🕖           |   |                                 |   |
|-----------|-----------------------|---|---------------------------------|---|
| lf        | submitted assignments | ~ | 2 1 × +                         |   |
| then      | assign skill value    | ~ | found_shoes $\times$ 1 $\times$ | + |
|           |                       |   |                                 |   |

*Tip.* If the skill you created doesn't appear in the drop-down list, save the pool, and then open it for editing again.

Add Fast responses rule to block those who provide information suspiciously fast

| Recent values to use items     Minimum time per task suite 60 ×     If number of fast responses v ≥ 1 × +   then ban v on project v   10 × days v     fast responses | FAST RESPONSES 💿                                                                    |     |
|----------------------------------------------------------------------------------------------------|-------------------------------------------------------------------------------------|-----|
| If number of fast responses<br>then ban<br>10 × days<br>fast responses<br>↓                                                                                          | Recent values to use items<br>Minimum time per task suite 60 ×                      | Ť   |
| 10 × days v                                                                                                    | If number of fast responses   v   2   1   ×   +     then   ban   v   on project   v |     |
| +                                                                                                    | 10   ×     days   ×   fast responses                                                | × + |

 Add <u>Results of assignments review</u> rule to ban those who brought results of improper quality

| RESULTS OF | ASSIGNMENT REVIEW 💿              |   |
|------------|----------------------------------|---|
| Recent     | values to use items              |   |
| lf         | rejected responses (%) v 2 1 × + |   |
| then       | ban v on requester v             |   |
|            | 20 × days v                      |   |
|            | rejected assignment              |   |
|            |                                  | + |

Optionally, add other quality control rules.

**Tip.** Control tasks and majority vote are not used in this type of project, because performer's links and photos that she will provide must exactly match the reference, which is practically impossible.

7. Overlap. This is the number of users who will complete the same task. Because we want various options for each photo, put overlap equal to 3.

|      | ĵ              | Overlap                                                                 |
|------|----------------|-------------------------------------------------------------------------|
|      |                | Specify how many performers you want to complete each task in the pool. |
|      | OVERLAP 🕜      | 3 ×                                                                     |
| DYNA | AMIC OVERLAP 🕐 | Off                                                                     |

8. Optionally, specify the percentage of top-rated performers in the Speed / Quality ratio.

| Speed/quality ratio 💿                                                                                |                     |                   |             |           |           |            |                  |                  |
|----------------------------------------------------------------------------------------------------|---------------------|-------------------|-------------|-----------|-----------|------------|------------------|------------------|
| Top %                                                                                                | TOP N               | Time              |             |           |           |            |                  |                  |
| Specify the                                                                                          | e percenta <u>c</u> | e of top-rat      | ed active u | users who | an access | s tasks in | the pool.        |                  |
| 3523 ∱<br>Speed                                                                                      | All 9               | 1 ' I '<br>0% 80% | 70%         | 60% 509   | 40%       | 30%        | 1 1 1<br>20% 10% | 352 🗼<br>Quality |
| <b>60%</b> top-rated performers were selected.<br>The task is available to <b>2113</b> active users. |                     |                   |             |           |           |            |                  |                  |

Important: This can slow down pool completion.

9. Time allowed for completing a task page (for example, 300 seconds)

| I                       | Parameters |          | _                              |            |  |
|-------------------------|------------|----------|--------------------------------|------------|--|
| TIME FOR COMPLETING A 7 | 300        | $\times$ | POOL CLOSING DATE 💿            | 2021-06-04 |  |
| KEEP TASK ORDER 📀       | No         | TIME     | BEFORE POOL CLOSES OIN SECONDS | 0          |  |
|                         |            | POO      | L PRIORITY IN PROJECT 💡        | 0          |  |
|                         |            |          |                                |            |  |

10. Save the pool.

#### Preparing and uploading a file with tasks

- 1. Open the file with aggregated results from the project #1.
- 2. Select only images suitable for highlighting (**OK** answers or another value if you have changed it in the **"result"** field). Use a text editor or a spreadsheet editor.
- 3. Copy the column with the selected links to a new page or document and give a name to the **INPUT:image** column.

Important: If you changed the input field name in the project to something other than "image", change the name in the file as well: INPUT:<your field name>.

- 4. Save the file in TSV format.
- 5. <u>Upload the file</u> to the pool by selecting **Set manually**. Set 1 task per page.

| Settings for file upload    |              |       |        |                                       |  |  |  |
|-----------------------------|--------------|-------|--------|---------------------------------------|--|--|--|
| Tasks per page              |              |       |        |                                       |  |  |  |
| By empty row                | Set manually |       | Smart  | L L L L L L L L L L L L L L L L L L L |  |  |  |
| Tasks per page              |              | 1]    |        | ×                                     |  |  |  |
| File example for task uploa |              | Close | Upload |                                       |  |  |  |

6. Start the pool.

# **Project #3** Does the item found look similar to the initial one?

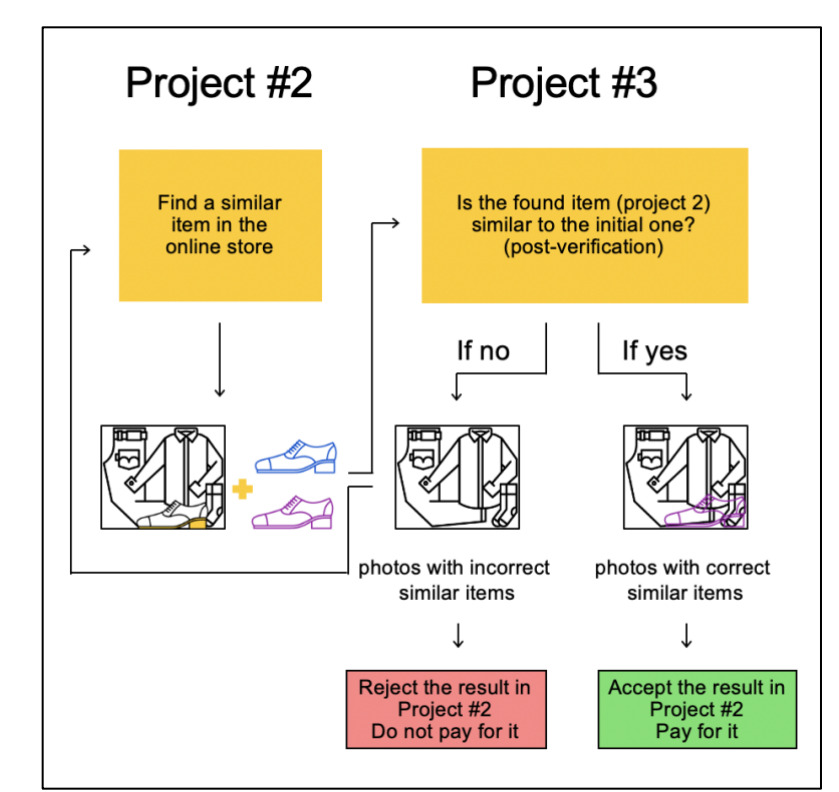

Important: If you just started using Toloka, make sure that the **English** language is selected.

| <b>Yandex</b> Toloka | Projects Users Skills | Profile Messages |                               |
|----------------------|-----------------------|------------------|-------------------------------|
| Projects Active ~    | Only mine $$          |                  | Find project + Create project |
| Title 💠              | Private comment \$    | Created 🔶        | Open pools                    |
|                      |                       | No data          |                               |

#### Project creation (similar to the 1<sup>st</sup> project)

#### 1. Click the button + Create project

| Yandex Toloka     | Projects Users Skills Profile Messages | 🕜 \$0.00 / <b>\$5.59 🚟</b> | Toloka requester |
|-------------------|----------------------------------------|----------------------------|------------------|
| Projects Active ~ | Yandex ~                               | Find project               | + Create project |
| Title 🗧           | Private comment 💠                      | Created 🗘                  | Open pools       |

2. Choose the **Image classification** template.

| Templates                                                                                                    |                                                                                                    |  |                                                                                                    |  |  |  |  |
|----------------------------------------------------------------------------------------------------|----------------------------------------------------------------------------------------------------|--|----------------------------------------------------------------------------------------------------|--|--|--|--|
| Use templates to create and publish tasks that meet your needs. You can use a template as-is or adjust it to your input data and response format. |                                                                                                    |  |                                                                                                    |  |  |  |  |
| Classification                                                                                                    |                                                                                                    |  |                                                                                                    |  |  |  |  |
|                                                                                                    | Video moderation<br>Users watch a video and choose one of the options. The task has<br>a video player and several radio buttons. |  | Image classification<br>Good for image classification and tagging. The template<br>includes an image and several radio buttons. |  |  |  |  |
| ©                                                                                                    | Select O Preview                                                                                                    |  | Select O Preview                                                                                                    |  |  |  |  |
|                                                                                                    |                                                                                                    |  |                                                                                                    |  |  |  |  |

#### 3. Enter a clear project name and description. Important: It will be visible for real people.

| NAME                        | Do the shoes look similar?                                                                                                    | $\times$              |
|-----------------------------|----------------------------------------------------------------------------------------------------|-----------------------|
| ION                         | Take a look at two pairs of shoes and decide whether they look similar or not.                                                                                                    | ×                     |
| INSTRUCTIONS <sup>(2)</sup> | fT ∰ B I U ■ GD ≔ ≔ Ξ Ξ Ξ Ξ Ξ Ξ []                                                                                                    | • • •                 |
|                             |                                                                                                    | -                     |
|                             | Take a look at the pictures, which will show two pairs of shoes. <b>Decide whether look similar or not.</b>                                                                                          | they                  |
|                             | Take a look at the pictures, which will show two pairs of shoes. <b>Decide whether look similar or not.</b><br>The shoes will look similar if they are the same or similar color, fabric, length and | <b>they</b><br>style. |

- 4. Write short and simple instructions.
- 5. Define parameters for the input and output data:

#### Input:

- The "image" input data field with the "url" type will be used to pass the initial image links to the performers.
- The **"found\_link"** field with the "url" type will allow performers can go to the website.
- The **"assignment\_id"** field with the "string" type, will be used to pass the number of the completed task.

Output:

• Leave "result" as it is.

The code for specifications is:

Input data:

{

}

```
"image": {
   "type": "url",
   "hidden": false,
   "required": true
},
   "found_link": {
    "type": "url",
    "hidden": false,
    "required": true
},
"assignment_id": {
    "type": "string",
    "hidden": true,
    "required": true
}
```

#### Output data:

```
"result": {
    "type": "string",
    "hidden": false,
    "required": true
}
```

6. Delete the whole HTML code in the template, and add the following one.

```
{{img src=image height="400px"}}
{{iframe src=found_link height="600px"}}
    Check that the uploaded image matches the product in the store.
      {{button label="Check the item" href=found_link action=true}}
    Are these <b>shoes</b> similar to each other?
      Shoes must be the same color and the same style.
      {{field type="radio" name="result" value="Yes" label="Yes"}}
      {{field type="radio" name="result" value="No" label="No"}}
```

</div>

- 7. Leave the JS block unchanged.
- 8. In the CSS block paste the following (don't forget the other half on the next page):

```
.task {
display: block;
min-height: 620px;
width: 100%;
box-sizing: border-box;
width: calc(100% - 100px);
}
.img {
float: left;
width: 30%;
}
```

```
.iframe {
 float: left;
width: 48%;
margin-left: 10px;
}
.text {
 float: left;
width: 18%;
margin-left: 10px;
}
```

9. Click the **Preview** button to see the performer's view of the task.

| WINTEDIA | 1.00<br>Anno 100<br>Nexed Voue-score Voe-100<br>O                                                                                                    | nggelin Tak Gerebulans Deals assort Lag h<br>ay [Search Wikipedia Q.] | Check that the uploaded image matches the product in the store.                                                              |
|----------|----------------------------------------------------------------------------------------------------|-----------------------------------------------------------------------|----------------------------------------------------------------------------------------------------|
|          | Territory in the interpretent of the interpretent of the interp | An and be represent affinituation                                     | Check the item<br>Are these shoes similar to each<br>other?<br>Shoes must be the same color and<br>the same style.<br>Yes No |

- 10. Select the radio buttons in the preview and make sure that the task can be completed.
- 11. Click Save button to save the project.
   Note. To edit project parameters, click the button in the list of projects or Project actions → Edit on the project page.

#### Pool creation

- 1. Click Add pool.
- 2. Give the pool any convenient name and description. You are the only one who can see them.
- 3. Specify the pool parameters:
  - Set the price per task page (for example, \$0.01).

|                       | Price per task suite          |                            |                               |
|-----------------------|-------------------------------|----------------------------|-------------------------------|
|                       | You can add one or more tasks | to the page. Enter the tot | al price for all tasks on the |
| PRICE IN US DOLLARS 😨 | 0.01                          | FEE 📀                      | 0.005                         |
|                       | + Dynamic pricing             |                            |                               |

- 4. Set up user filters.
  - Select English-speaking performers using the "Language = English" filter. Prevent performers who completed previous tasks from checking this one. To do this, set a filter with the <u>"Found\_shoes" skill</u>:

The "Found\_shoes" skill = absent (empty field)

| filter 🥥                       |             | Copy settings fr |
|--------------------------------|-------------|------------------|
| Add filter                     | ~ Create :  | skill            |
|                                |             |                  |
| PROFILE                        | ✓ = English | × = +            |
| PROFILE<br>Languages<br>SKILLS |             | X = +            |

Optionally, specify the percentage of top-rated performers in the <u>Speed / Quality ratio</u>. Important: This can slow down pool completion.

| Speed/qu                               | ality ratio 💿                            |                              |              |                    |                 |            |                  |
|----------------------------------------|------------------------------------------|------------------------------|--------------|--------------------|-----------------|------------|------------------|
| Top %                                  | Online                                   | Time                         |              |                    |                 |            |                  |
| Specify the                            | percentage of                            | top-rated ac                 | tive users w | ho can access      | tasks in the po | ol.        |                  |
| 3523 ∱<br>Speed                        | All 90%                                  | 1 1 1<br>80% 709             | 60%          | 1 1 1 1<br>50% 40% | 30% 20%         | ' I<br>10% | 352 ∱<br>Quality |
| <b>60%</b> top-ration<br>The task is a | ed performers<br>available to <b>211</b> | were selecte<br>3 active use | d.<br>'s.    |                    |                 |            |                  |

 Set up <u>quality control</u>: <u>Golden Set aka Control tasks</u>. Ban performers who give incorrect responses to control tasks. Example:

| Recent | values to use items        |    |                | i |
|--------|----------------------------|----|----------------|---|
|        |                            |    |                |   |
| lf     | number of responses        | ~  | ≥ 3 × +        |   |
| and    | correct responses (%)      | ~  | < 60 ×         |   |
| then   | ban                        | ~  | on project 🗸 🗸 |   |
|        | 10 ×                       |    |                |   |
|        | Reason (visible to you onl | V) |                |   |

Fast responses. You can ban the performers who suspiciously fast responses. This way you can get rid of cheaters in your pool. Example:

| TAST REST C |                                    |  |
|-------------|------------------------------------|--|
| Recen       | values to use litems               |  |
| Minim       | um time per task suite 60 ×        |  |
|             |                                    |  |
| lf          | number of fast responses v > 1 × + |  |
| then        | ban v on project v                 |  |
|             | 10 ×                               |  |
|             |                                    |  |

6. Overlap. This is the number of users who will complete the same task. For example, 3 is enough for aggregation.

| ecify how many performers | s you want to complete each task in the pool. |
|---------------------------|-----------------------------------------------|
| 3 ×                       |                                               |
| Off                       |                                               |
|                           | B Coff                                        |

- 7. Time allowed for completing a task page (for example, 300 seconds).
- 8. Keep task order for your convenience

|            |                                  | Parameters |                                               |
|------------|----------------------------------|------------|-----------------------------------------------|
| 2021-06-04 | POOL CLOSING DATE 🕜              | 300 ×      | TIME FOR COMPLETING A 7 TASK PAGE IN SECONDS. |
| 0          | ME BEFORE POOL CLOSES IN SECONDS | Yes        | KEEP TASK ORDER 📀                             |
| 0          | OOL PRIORITY IN PROJECT 🔞        |            |                                               |

9. Save the pool.

Preparing and uploading a file with tasks

- 1. Wait until the pool of project #2 on "finding similar shoes" is completed.
- 2. Open the pool page in Project #2 and click the **Download results** button

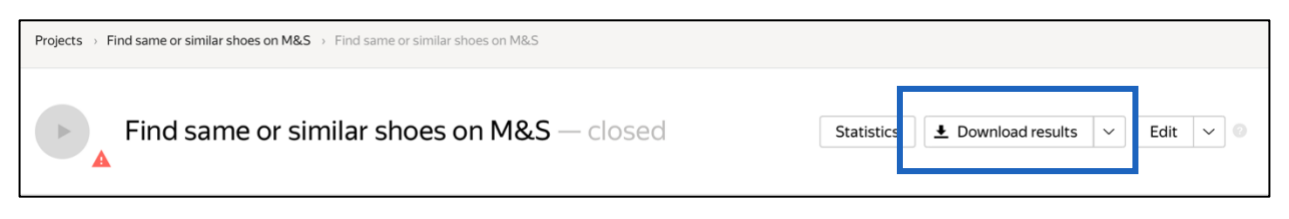

- Clear the Accepted checkbox and select Submitted.
- Clear link, user ID, status, start time and Separate assignments with empty row checkboxes. This will give you a list of unreviewed tasks.

| Download results                    |                                     |                |                 |  |  |  |  |
|-------------------------------------|-------------------------------------|----------------|-----------------|--|--|--|--|
| Status                              | Active                              | Submitted      | Accepted        |  |  |  |  |
|                                     | Rejected                            | Skipped        | Expired         |  |  |  |  |
| Columns                             | 🗌 link                              | dassignment id | 🗌 task suite ID |  |  |  |  |
|                                     | 🗌 user ID                           | status         | start time      |  |  |  |  |
|                                     | submit time                         | reject time    |                 |  |  |  |  |
|                                     | skip time expire time price         |                |                 |  |  |  |  |
| Download                            | Download data for the period        |                |                 |  |  |  |  |
| Separate a                          | Separate assignments with empty row |                |                 |  |  |  |  |
| Exclude assignments by banned users |                                     |                |                 |  |  |  |  |
| Close Download results              |                                     |                |                 |  |  |  |  |

- 3. Keep and rename the following columns:
- Keep the name of the "INPUT:image" column as it is.

- Change the name of the "OUTPUT:found\_link" column to "INPUT:found\_link". To check this image for correctness in project 3.
- Change the "ASSIGNMENT:assignment\_id" column name to INPUT:assignment\_id" to later track and match the assignment number.

| Make sure | vou havo th | no hoadars   | of the columns | exactly as below |
|-----------|-------------|--------------|----------------|------------------|
| Make Sule | you nave u  | ie lieauei s | or the columns | Exactly as Delow |

| А                 | В                  | С                      |
|-------------------|--------------------|------------------------|
| INPUT:image       | INPUT:found_link   | INPUT:assignment_id    |
| https://tlk.s3.ya | https://www.asos.c | https://www.asos.com/a |
| https://tlk.s3.ya | https://www.asos.  | https://www.asos.com/r |
| https://tlk.s3.ya | https://www.asos.  | https://www.asos.com/r |
| https://tlk.s3.ya | https://www.asos.c | https://www.asos.com/r |

Save the file in TSV format.

- 4. Open the pool page in Project #3.
- 5. Upload the file to the pool by selecting **Smart mixing**. Set the number of main and control tasks per page (for example, 9 and 1).

| Settings for file up     | load 🔍       |      |              |
|--------------------------|--------------|------|--------------|
| Tasks per page           |              |      |              |
|                          |              |      |              |
| By empty row             | Set manually | s    | imart mixing |
| Main tasks               |              | 9    | ×            |
| Training tasks           |              | 0    |              |
| Control tasks            |              | 1    | ×            |
| Show advanced setting    | 5            |      |              |
| File example for task up | loading      | Clos | e Upload     |

6. Create control tasks.

**Note.** Control tasks are tasks with the correct response known in advance. They are used to track the performer's quality of responses. The performer's response is compared to the response you provided. If they match, it means the performer answered correctly.

Click Edit  $\rightarrow$  Create control tasks.

| test pool — clo                            | osed               |   | Statistics | ▲ Download results | ~ | Edit | ~ |  |
|--------------------------------------------|--------------------|---|------------|--------------------|---|------|---|--|
| POOL TASKS (File example for task uploadin | g (tsv. UTF-8))    |   | 0          | %                  |   |      |   |  |
| 0 task<br>suites                           | 0 training<br>task |   |            | Done 0             |   |      |   |  |
| 100 tasks                                  | O control<br>task  | 0 |            |                    |   |      | 0 |  |

| Edit tasks                                                                                                    |                                              |                                             |                                                                          |  |  |  |  |
|----------------------------------------------------------------------------------------------------|----------------------------------------------|---------------------------------------------|--------------------------------------------------------------------------|--|--|--|--|
| Use main tasks as a starting point to create control tasks or training tasks.                                                             |                                              |                                             |                                                                          |  |  |  |  |
| Control tasks are for checking the quality of responses from performers. They contain correct responses to compare with actual responses. |                                              |                                             |                                                                          |  |  |  |  |
| Training tasks are for                                                                                                    | teaching performer                           | s how to complete tasks. They cont          | ain correct responses and hints.                                         |  |  |  |  |
| Learn more                                                                                                    |                                              |                                             |                                                                          |  |  |  |  |
|                                                                                                    | cability of the maining                      |                                             |                                                                          |  |  |  |  |
| Create control tasks                                                                                                    | Create training task                         | ks                                          | Download                                                                 |  |  |  |  |
| Create control tasks                                                                                                    | Create training task                         | ks<br>Responses from performers \$          | Download                                                                 |  |  |  |  |
| Create control tasks<br>ID \$<br>1975eb01                                                                                                 | Create training task<br>Overlap \$           | ks<br>Responses from performers \$<br>0     | Download                                                                 |  |  |  |  |
| Create control tasks<br>ID \$<br>1975eb01<br>1975eabe                                                                                     | Create training task<br>Overlap \$<br>3<br>3 | ks<br>Responses from performers ¢<br>0<br>0 | Download<br>Last updated +<br>07/26/2019 22:18:06<br>07/26/2019 22:18:06 |  |  |  |  |

• Check the "result" output field that is used to match the user response to the control one, select the response and click **Save and go to next**.

| Projects $\rightarrow$ Do the shoes in the picture look $\rightarrow$ Do t                                                                                                    | the shoes in the picture look $_{\rm ent} \rightarrow $ Uploaded tasks | - Edit tasks |                                                                                                    | Control tasks: 6                                                                                                    | 0                                                                                                    | $\langle \rangle$                                                                                                    |
|----------------------------------------------------------------------------------------------------|------------------------------------------------------------------------|--------------|----------------------------------------------------------------------------------------------------|----------------------------------------------------------------------------------------------------|----------------------------------------------------------------------------------------------------|----------------------------------------------------------------------------------------------------|
| Projects → Do the shoes in the picture look → Do the shoes in the picture look → Do the picture look → Do the picture look. | he shoes in the picture look ) Uploaded tasks                          |              | Check that the uploaded image matches the product in the store.<br>Check the tem tem the store of the store of the store of the store of the store of the same color and the same style.<br>Yes • No | LOURDO LASKS 6<br>II<br>ID<br>07c90746<br>Main<br>07c90747<br>Main<br>07c90743<br>Main<br>07c90743<br>Main<br>07c90743<br>Main<br>07c90743<br>Main<br>07c90743<br>Main<br>07c90740<br>Main<br>07c90740<br>Main | Details Overlap: 3 Responses: 3 Overlap: 3 Responses: 3 Responses: 3 Overlap: 3 Responses: 3 Responses: 3 R | <         >           Updated:         06/04/2020           06/04/2020         06/04/2020           06/04/2020         06/04/2020           06/04/2020         06/04/2020           06/04/2020         06/04/2020           06/04/2020         06/04/2020           06/04/2020         06/04/2020           06/04/2020         06/04/2020           06/04/2020         06/04/2020           06/04/2020         06/04/2020           06/04/2020         06/04/2020 |
| Bave and go to next                                                                                                    |                                                                        |              |                                                                                                    | Main                                                                                                    | Responses: 3                                                                                                    |                                                                                                    |

Enter correct responses for your control tasks. In small pools, control tasks should account for approximately 10% of all tasks.

**Tip.** Make sure to include different variations of correct responses in equal amounts. Open the **Control tasks**  $\rightarrow$  **Distribution of correct responses for control tasks** tab.

| Edit tasks                                                                    |                                                            |                                                    |                                                 |  |  |  |  |
|-------------------------------------------------------------------------------|------------------------------------------------------------|----------------------------------------------------|-------------------------------------------------|--|--|--|--|
| Use main tasks as a starting point to create control tasks or training tasks. |                                                            |                                                    |                                                 |  |  |  |  |
| Control tasks are for<br>compare with actual                                  | checking the quality<br>responses.                         | of responses from performers. The                  | y contain correct responses to                  |  |  |  |  |
| Training tasks are for                                                        | teaching performer                                         | s how to complete tasks. They cont                 | ain correct responses and hints.                |  |  |  |  |
| earn more                                                                     | learn more                                                 |                                                    |                                                 |  |  |  |  |
|                                                                               |                                                            |                                                    |                                                 |  |  |  |  |
| Main 90 Control t                                                             | asks 10 Training<br>Create training task                   | p tasks 0                                          | Download                                        |  |  |  |  |
| Main 90 Control t<br>Create control tasks                                     | asks 10 Training<br>Create training task<br>Overlap ¢      | tasks 0<br>ks<br>Responses from performers \$      | Download<br>Last updated 🔸                      |  |  |  |  |
| Main 90 Control t<br>Create control tasks<br>ID ¢<br>19f9102c                 | asks 10 Training<br>Create training task<br>Overtap ¢<br>3 | tasks 0<br>ks<br>Responses from performers \$<br>0 | Download<br>Last updated<br>07/26/2019 21:45:27 |  |  |  |  |

| Main 90 Co     | ntrol tasks 10 | Training tasks 0             |                        |                     |                                                       |
|----------------|----------------|------------------------------|------------------------|---------------------|-------------------------------------------------------|
| Create from ma | in tasks       |                              |                        | Download            |                                                       |
| ID ¢           | Overlap \$     | Responses from performers \$ | Correct responses, % 💠 | Last updated 💠      | Distribution of correct responses for control tasks 📀 |
| 19f90ff6       | 00             | 0                            |                        | 07/26/2019 21:45:27 | result                                                |
| 19f90ff0       | 00             | 0                            |                        | 07/26/2019 21:45:27 | 40% BAD                                               |
| 19f90ff1       | 00             | 0                            |                        | 07/26/2019 21:45:27 | 60% OK                                                |

• Save the markup and check the number of control tasks.

| ▶ test pool — clos                             | ed              | Statistics 🕹 Download results 🗸 Edit 🗸 | 0 |
|------------------------------------------------|-----------------|----------------------------------------|---|
| POOL TASKS (File example for task uploading (t | sv, UTF-8)) 🔘   |                                        | 0 |
| 1 Upload h files 1 Delete                      | Edit • Preview  | 0 %                                    |   |
| ~30 task suites                                | 0 training task | Done 0                                 |   |
| <b>90</b> tasks                                | 10 control task | 0 -3                                   | 0 |

7. Start the pool.

Important. Remember that real Toloka performers will complete the tasks. Double check that everything is correct with configuration of your project before you start the pool.

| test pool — clos                              | sed             | Statistics 🛓 Download results 💙 | Edit 🗸 🔘 |
|-----------------------------------------------|-----------------|---------------------------------|----------|
| POOL TASKS (File example for task uploading ( | tsv. UTF-8)) 🔘  |                                 |          |
| 1 Upload 1 files 1 Delete                     | Edit O Preview  | 0 %                             |          |
| ~30 task suites                               | 0 training task | Done 0                          |          |
| 90 tasks                                      | 10 control task | 0                               | ~30      |

#### **Receiving responses**

# Disclaimer: Aggregation takes from 5 to 20 minutes. During this time, you can start configuring your next project. Refresh the Operations page to check progress.

- 1. Wait until the pool is completed.
- 2. Click the arrow next to the **Download results** button and run aggregation using the **Dawid-Skene model**.

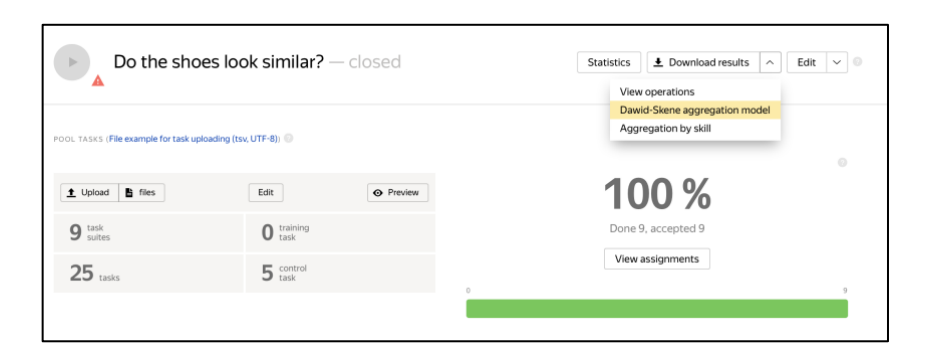

3. Go to the operations list and wait until aggregation finishes.

| <b>Yandex</b> Toloka                                                                                   | Projects           |
|----------------------------------------------------------------------------------------------------|--------------------|
| Assignment aggregation started successfully. <u>View operations list</u> .<br>Projects Singht Coop res | арлык фильтров — К |

4. Download the responses.

| Operatio | ons                           |                     |                     |          |         |          |
|----------|-------------------------------|---------------------|---------------------|----------|---------|----------|
| PROJECT  | POOL v test pool 1            | 0 ~                 |                     |          |         |          |
| ld ¢     | Туре 💠                        | Started \$          | Finished \$         | Progress | Stor    | Files    |
| 0f1391   | Dawid-Skene aggregation model | 06/26/2019 13:52:16 | 06/26/2019 13:57:12 | 100%     | Success | Download |

#### Upload reviewed results

As you set **post verification** in the <u>pool settings in Project #2</u>, you need to check the performers' responses within the time limit set in the **Deadline** field.

- 1. Open the file with aggregated results in a spreadsheet editor.
- 2. Add the following columns:

- "ACCEPT:verdict" — The result of verification.

- "ACCEPT:comment" — Comments for performers if responses were rejected (for example, which part of the instructions wasn't followed).

- 3. Change the name of the "INPUT:assignment\_id" column to "ASSIGNMENT:assignment\_id".
- 4. Delete all other columns
- 5. Fill in the "ACCEPT:verdict" and "ACCEPT:comment" columns:
  - If the aggregated result for the task is OK, put "+" then the task will be accepted.
  - If the result is BAD or 404, put "-" then the task will be rejected. Enter the reason for rejection in the "ACCEPT:comment" field . For example: *The item provided is incorrect or improper.*
- 6. Now you can delete the other columns. Save the edited TSV file.

| А                         | В              | С                              |
|---------------------------|----------------|--------------------------------|
| ASSIGNMENT:assignment_id  | ACCEPT:verdict | ACCEPT:comment                 |
| 00009c42455e27381d139baa  | +              |                                |
| 00009c42455e27337bb0e86f  | -              | The item provided is incorrect |
| 00009c42455e2737692f3cb80 | +              |                                |
| 00009c42455e2739bcb0e86f0 | +              |                                |

- 7. Open the pool page in Project #2.
- 8. Click <u>Review assignments</u> on the pool page above the progress bar.
- 9. Click Upload review results.

| bmitted respo                                                           | onses       |                                                                                       |                            |                                             | 4                                 | b Down | nload resul | lts 🗸                        | 1 Uploa  | d review results        |
|-------------------------------------------------------------------------|-------------|---------------------------------------------------------------------------------------|----------------------------|---------------------------------------------|-----------------------------------|--------|-------------|------------------------------|----------|-------------------------|
| 30<br>All<br>assignments                                                |             | 30<br>Under<br>review                                                                 |                            | <b>O</b><br>Accepted<br>assignments         |                                   |        | 0           | 0<br>Rejected<br>assignments |          | 0                       |
|                                                                         |             |                                                                                       |                            |                                             |                                   |        |             |                              |          |                         |
| Accept ⊘ Reject                                                         | Actions v   |                                                                                       |                            |                                             |                                   |        | Submitted   | Accepted                     | Rejected | All assignment          |
| Accept 🕥 Reject<br>Response 🔻                                           | Actions 🤟   | User ¥                                                                                | Comp                       | leted 🕈                                     | Duration                          |        | Submitted   | Accepted                     | Rejected | All assignment          |
| Accept  Response                                                        | Actions     | User ₹<br>483927a3f25b15f6a85c7f97d2a1c9f                                             | Com;                       | leted •<br>/2020 21:08:57                   | Duration<br>1 min 5 sec           |        | Submitted   | Accepted                     | Rejected | All assignment<br>Statu |
| Accept @ Reject<br>Response ¥<br>00009e68cb-5e2dd3<br>00009e68cb-5e2dd3 | C Actions ↓ | User <b>T</b><br>483927a3f25b15f6a85c7f97d2a1c9f1<br>483927a3f25b15f6a85c7f97d2a1c9f1 | Comp<br>5 01/26<br>5 01/26 | Heted ♦<br>/2020 21:08:57<br>/2020 21:09:36 | Duration<br>1 min 5 sec<br>38 sec |        | Submitted   | Accepted                     | Rejected | All assignment<br>Statu |

- 10. Select the file and upload it to Toloka.
- 11. Check that all tasks have changed their status to accepted or rejected.

| Assignments        | 5                 |                                   |                           | ▲ Download n | results               |
|--------------------|-------------------|-----------------------------------|---------------------------|--------------|-----------------------|
| 65                 |                   | Assigments review (to_accept.tsv) |                           |              | 0                     |
| All<br>assignments |                   | REVIEW                            | RESULTS                   |              | Rejected<br>assignmen |
|                    |                   | 63 accepted                       | 2 rejected                |              |                       |
| Accept 🥥 Re        | iject 👩 Actions 🗸 | 0 status<br>not changed           | 65 processed successfully | itted        | Accepted              |

12. You rejected tasks and set up the rule to send them for re-completion while configuring Project 2.

If have enough time you can do as many more reiterations as needed in order to receive as much clean data as you can. The steps are the following: The pool will open again, and these tasks will be resent to other performers. After the pool is marked up, download the new results and submit them for review. Download the reviewed results. Repeat these steps until all the images from the second project are correctly marked up.

But if you do not have enough time, move on to the next project and you can complete the reiterations later at your own pace.

#### Review assignments in the interface (another way of results validation)

You can also <u>review assignments by yourself</u> and see the results of the crowdsourcing pipeline that you have created.

- 1. Open the pool page in Project #2.
- 2. Click the **Review assignments** button on the pool page.

| Accept 🥏 Reject 😨 Actions 🗸        |                                  |                     |              | Submitted | Accepted | Rejected | Allassignments |
|------------------------------------|----------------------------------|---------------------|--------------|-----------|----------|----------|----------------|
| Assignment y                       | User y                           | Date ≑              | Durat.       |           |          |          | Status         |
| 0000586e7e5d2c9c446064f701220ca9c5 | 788168bc6cebfbaade32a38035e505b9 | 07/15/2019 18:32:06 | 49 sec       | -         |          |          |                |
| 0000586e7e5d2c9c3ab5cff0011e313fa0 | e85a361c96450663de00c64a12d9385f | 07/15/2019 18:32:28 | 1 min 21 sec | _         |          |          | •              |

- Choose an assignment then click Accept or Reject.
- For rejected assignments, enter a comment (explain why you decline it).

# Project #4 Which item is more similar?

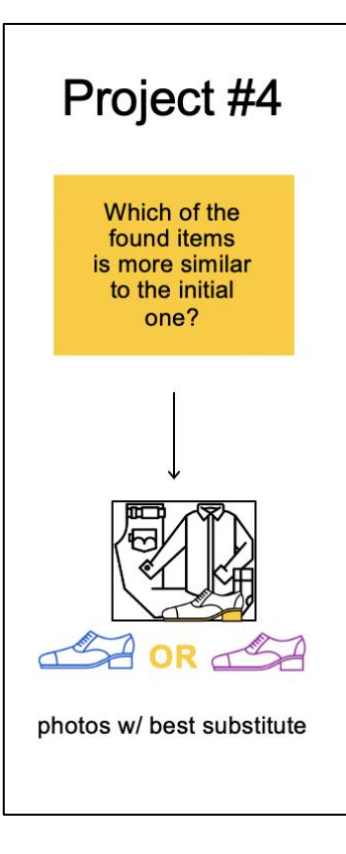

Important: Before you start using Tolok a, make sure that the **English** language is selected.

| <b>Yandex</b> Toloka | Projects Users Skills | Profile Messages | ②         \$0.00 / \$5.59         ₩         Toloka requester |
|----------------------|-----------------------|------------------|--------------------------------------------------------------|
| Projects Active V    | Only mine $$          |                  | Find project     + Create project                            |
| Title \$             | Private comment \$    | Created 🔶        | Open pools                                                   |
|                      |                       | No data          |                                                              |

#### **Project creation**

1. Click the button **+ Create project** 

| Yandex Toloka     | Projects Users Skills Profile Messages | 🕜 \$0.00 / <b>\$5.59 🚟</b> | Toloka requester |
|-------------------|----------------------------------------|----------------------------|------------------|
| Projects Active ~ | Yandex ∨                               | Find project               | + Create project |
| Title 🗧           | Private comment \$                     | Created 🗘                  | Open pools       |

2. Choose the **Side-by-side image comparison** template.

| Side-by-side image comparison<br>For comparing two images. The template contains two<br>images and several radio buttons. |
|----------------------------------------------------------------------------------------------------|
| Select O Preview                                                                                                    |

- 1. Enter a clear project name and description. Important: It will be visible for real Toloka performers.
- 2. Write short and simple instructions. Example:

| PROJECT NAME | Which shoes look more similar?                                                                                                    |                 |          | $\times$          |
|--------------|----------------------------------------------------------------------------------------------------|-----------------|----------|-------------------|
| DESCRIPTION  | Decide which pair of shoes look more alike to the initial one                                                                                                    |                 |          | $\times$          |
|              |                                                                                                    |                 |          |                   |
| INSTRUCTIONS | τĨ Φ Β Ι U Β Θ Ξ Ξ Ξ Ξ                                                                                                    | 13              | 0        | $\langle \rangle$ |
|              | What you need to do:                                                                                                    |                 |          |                   |
|              | Look at 2 pictures with different shoes and decide which pair of shoes look mo<br>to the initial pair. Use your own sense of style, but also remember that they wi<br>alike if they are similar color, similar form, similar fabric and similar length :) | ore s<br>Il loc | imi<br>k | lar               |
|              | Good luck!                                                                                                    |                 |          |                   |
|              |                                                                                                    |                 |          |                   |
|              |                                                                                                    |                 |          |                   |

- 11. Define parameters for the input and output data:
  - The "image" field is the initial image from the dataset.
  - The "left\_link" field is a link that the performer provided to match the item from the initial image.
  - The "right\_link" field is another link the performer provided.

You will be able to upload the file with links to the pool later.

• The "result" field will be used to receive performer's responses.

The code for specifications is: Input data:

```
{
  "image": {
    "type": "url",
    "hidden": false,
    "required": true
  },
  "left_link": {
    "type": "url",
    "hidden": false,
    "required": true
  },
  "right link": {
    "type": "url",
    "hidden": false,
    "required": true
 }
}
Output data:
{
  "result": {
    "type": "url",
```

```
"type": "url",
"hidden": false,
"required": true
}
```

#### 12. Create the task interface in the HTML block.

```
<div class="header">
    <div class="left caption">
       {{button label="Go to site" href=uploaded link left size="L"}}
       {{uploaded link left}}
   </div>
    <div class="right caption">
       {{uploaded link right}}
       {{button label="Go to site" href=uploaded link right size="L"}}
   </div>
</div>
{{img src=image}}
<div class="content clearfix">
   <div class="left page">
      {{iframe src=uploaded_link_left width="100%" height="700px" real-
size=true screenshot=true}}
   </div>
   <div class="right page">
       {{iframe src=uploaded link right width="100%" height="700px" real-
size=true screenshot=true}}
   </div>
</div>
<div class="footer">
   {{field type="radio" name="result" label="The left one is better"
value=result_left hotkey="1"}}
   {{field type="radio" name="result" label="The right one is better"
value=result_right hotkey="2"}}
</div>
```

#### 13. DO NOT delete any of JS code but add the following JS block right before OnRender

```
getTemplateData: function() {
       var data = TolokaHandlebarsTask.prototype.getTemplateData.apply(this,
arguments),
        input = this.getTask().input_values;
       var left link = input.left link;
       var right link = input.right link;
       var uploaded link left = '',
           uploaded link right = ''
        if (Math.floor(Math.random() * 2)) {
            uploaded link left = left link
            uploaded link right = right link
        } else {
            uploaded_link_left = right_link
            uploaded_link_right = left_link
        }
       data.uploaded_link_left = uploaded_link_left;
       data.uploaded_link_right = uploaded_link_right;
       data.result_left = uploaded_link left;
       data.result_right = uploaded_link_right;
        return data;
```

},

#### 14. In the CSS block add:

```
.task {
 display: block;
  text-align:center;
}
.header {
 overflow: hidden;
 background-color: #FFCC00;
}
.caption {
 width: 50%;
1
.url {
 white-space: nowrap;
 overflow: hidden;
 text-overflow: ellipsis;
 max-width: calc(100% - 182px);
 display: inline-block;
 vertical-align: bottom;
}
.button {
margin: 10px;
 max-width: 182px;
}
.button_label {
 white-space: nowrap;
 overflow: hidden;
 text-overflow: ellipsis;
 max-width: 150px;
}
.content {
```

```
margin: 10px 0;
}
.page {
 display: inline-block;
 width: 50%;
}
.left {
 float: left;
 text-align: left;
}
.right {
float: right;
 text-align: right;
}
.clearfix {
 overflow: hidden;
 width: 100%;
}
```

15. Click the **Preview** button to see the performer's view of the task. You will see standard pictures on the page.

| Go to site https://                                                                                                    | /wikipedia.org/wiki/0                                                                                                    |                                                                                                    |                                                   |                                                                                                    |                                                                                                    | ht                                                                                                    | ps://wikipedia.org/wiki/0           | Go to sh     |
|----------------------------------------------------------------------------------------------------|----------------------------------------------------------------------------------------------------|----------------------------------------------------------------------------------------------------|---------------------------------------------------|----------------------------------------------------------------------------------------------------|----------------------------------------------------------------------------------------------------|----------------------------------------------------------------------------------------------------|-------------------------------------|--------------|
|                                                                                                    |                                                                                                    |                                                                                                    |                                                   |                                                                                                    |                                                                                                    |                                                                                                    |                                     |              |
| 1.000                                                                                                    |                                                                                                    | L Heriog                                                                                                    | ges in Talk Contributoria Craate account Log in   | 1.000                                                                                                    |                                                                                                    | L Not in                                                                                                    | gost in Talk Contributions Create a | account Lo   |
| 1 0 × 1                                                                                                    | Article Talk                                                                                                    | Read View source . View history                                                                                                    | Bearch Willipedia Q                               | 10 .                                                                                                    | Article Tak                                                                                                    | Read View source View histor                                                                                                    | y Gearch Wikipedia                  |              |
|                                                                                                    |                                                                                                    |                                                                                                    |                                                   |                                                                                                    |                                                                                                    |                                                                                                    |                                     |              |
| WIKIPEDIA                                                                                                    | 0                                                                                                    |                                                                                                    | 6                                                 | WIKIPEDIA                                                                                                    | 0                                                                                                    |                                                                                                    |                                     |              |
| an rate approximation<br>and page<br>and page | The theorem is a second of the encoder second of \$2.5 km of the to encoder second of \$2.5 km of the to the to encoder second of \$2.5 km of the to the to encoder second of \$2.5 km of the top the top | Bits active O or the East Active symbol Q → or Onexit<br>replandinguistics. Intern III and IIII Active Active Act | and b specear all muture.         0         1 - 4 | te ren das temperatures<br>Granes de la constante<br>Granes de la constante<br>Constante de la constante<br>Norte de la constante<br>Reseaures<br>Norte de la constante<br>Reseaures<br>Norte de la constante<br>Reseaures<br>Norte de la constante<br>Reseaures<br>Norte de la constante<br>Reseaures<br>Norte de la constante<br>Reseaures<br>Norte de la constante<br>Reseaures<br>Reseaures<br>Norte de la constante<br>Reseaures<br>Reseaures<br>Re | The there encyclears:<br>The observation of the encoder and off \$10 if is not to be only<br>induced: there, for a status encoder and status, see No.<br>10 if is a status of the encoder and status, see No.<br>10 if is a status of the encoder and status of the encoder is<br>induced: a status of the encoder and the encoder is<br>the encoder and the encoder and the encoder is<br>the encoder and the encoder and the encoder is<br>the encoder and the encoder and the encoder is<br>10 if the encoder and the encoder and the encoder is<br>10 if the encoder and the encoder is the encoder is<br>10 if the encoder and the encoder is the encoder is<br>10 if the encoder and the encoder is the encoder is<br>10 if the encoder and the encoder is the encoder is the enc | and with the latter O or the East Asian symbol (), or O may<br>of <i>Diror</i> (Jacobia)<br>and <i>Diror</i> (Jacobia)<br>and Asian and Asian and Asian Asian and Asian<br>and Asian Asian Asian Asian Asian Asian Asian<br>Asian Asian Asian Asian Asian Asian Asian<br>Asian Asian Asian Asian Asian Asian Asian<br>Asian Asian Asian Asian Asian Asian Asian<br>Asian Asian Asian Asian Asian Asian Asian<br>Asian Asian Asian Asian Asian Asian Asian<br>Asian Asian Asian Asian Asian Asian Asian<br>Asian Asian Asian Asian Asian Asian Asian<br>Asian Asian Asian Asian Asian Asian Asian<br>Asian Asian Asian Asian Asian Asian Asian<br>Asian Asian Asian Asian Asian Asian Asian<br>Asian Asian Asian Asian Asian Asian Asian<br>Asian Asian Asian Asian Asian Asian Asian<br>Asian Asian Asian Asian Asian Asian Asian Asian<br>Asian Asian Asian Asian Asian Asian Asian Asian<br>Asian Asian Asian Asian Asian Asian Asian Asian<br>Asian Asian Asian Asian Asian Asian Asian Asian Asian<br>Asian Asian Asian Asian Asian Asian Asian Asian Asian<br>Asian Asian Asian Asian Asian Asian Asian Asian Asian Asian<br>Asian Asian Asian Asian Asian Asian Asian Asian Asian Asian<br>Asian Asian Asian Asian Asian Asian Asian Asian Asian Asian Asian Asian<br>Asian Asian Asian Asian Asian Asian Asian Asian Asian Asian Asian Asian Asian Asian Asian Asian Asian Asian Asian<br>Asian Asian Asi | kunch be represent allmutation      | 1<br>nought. |
| Salp                                                                                                    |                                                                                                    |                                                                                                    | The left core is bet                              | er 📴 🔘 The right one is b                                                                                                    | eter                                                                                                    |                                                                                                    |                                     |              |

16. Select the radio buttons in the preview and make sure that the task can be completed.17. Click **Save** button to save the project.

Note. To edit project parameters, click the button in the list of projects or **Project** actions  $\rightarrow$  Edit on the project page.

#### Pool creation

- 1. Click Add pool.
- 2. Give the pool any convenient name and description. You are the only one who can see them.
- 3. Specify the pool parameters:
  - Price per task page (for example, \$0.01)

|                       | Price per task s              | uite      |                               |                                |
|-----------------------|-------------------------------|-----------|-------------------------------|--------------------------------|
|                       | You can add one or n<br>page. | nore task | is to the page. Enter the tot | tal price for all tasks on the |
| PRICE IN US DOLLARS 📀 | 0.01                          | ×         | FEE 📀                         | 0.005                          |
|                       | + Dynamic pricing             |           |                               |                                |

- 4. Set up user filters.
  - Select English-speaking performers using the Language = English filter.

| User filter 💿 |             | Copy settings from |
|---------------|-------------|--------------------|
| PROFILE       |             |                    |
| Languages     | ∽ = English | × 🗎 +              |
|               |             |                    |

5. Set up <u>quality control</u>:

Fast responses. You can ban the performers who suspiciously fast responses. This way you can get rid of cheaters in your pool. Example:

| Recent     | values to use items                    |                   |       |  |
|------------|----------------------------------------|-------------------|-------|--|
| Minimu     | m time per task suite 30               | ~                 |       |  |
| Minimu     | m time per task suite 30               | ×                 |       |  |
|            |                                        |                   |       |  |
|            |                                        |                   |       |  |
|            |                                        |                   |       |  |
| lf         | number of fast response                | s 🗸 📏             | 3 × + |  |
| lf         | number of fast response                | s 🗸 > :           | 3 × + |  |
| lf<br>then | number of fast response                | s v > :           | 3 × + |  |
| lf<br>then | number of fast response                | s v > :           | 3 × + |  |
| lf<br>then | number of fast response<br>ban         | s v > :           | 3 × + |  |
| lf<br>then | number of fast response<br>ban<br>days | s v > :<br>v on p | 3 × + |  |

Optionally, add other quality control rules.

6. Overlap. This is the number of users who will complete the same task. Put a larger number in this task. For example, 10.

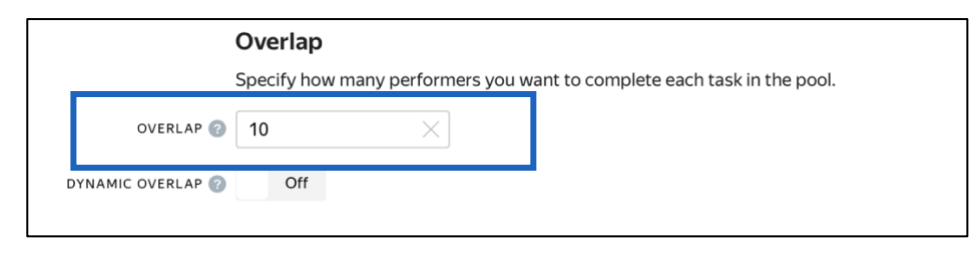

7. Optionally, specify the percentage of top-rated performers in the <u>Speed / Quality ratio</u>. Important: This can slow down pool completion.

| Speed/qua                            | ality ratio 💿                           |                                     |                   |           |                        |                    |
|--------------------------------------|-----------------------------------------|-------------------------------------|-------------------|-----------|------------------------|--------------------|
| Top %                                | Online                                  | Time                                |                   |           |                        |                    |
| Specify the p                        | percentage of                           | top-rated ac                        | ive users who can | access ta | asks in the pool.      |                    |
| 3523 🔶<br>Speed                      | I I I I<br>All 90%                      | - I - I<br>80% 709                  | 60% 50%           | 40%       | 1 1 1 1<br>30% 20% 10% | 9 352 ∱<br>Quality |
| <b>60%</b> top-rate<br>The task is a | ed performers<br>vailable to <b>211</b> | were selecte<br><b>3</b> active use | ł.<br>5.          |           |                        |                    |

8. Time allowed for completing a task page (for example, 300 seconds).

|            |                                       | rameters | Paran |                                                                                                    |
|------------|---------------------------------------|----------|-------|----------------------------------------------------------------------------------------------------|
| 2021-06-04 | POOL CLOSING DATE 📀                   | 00 ×     | 300   | TIME FOR COMPLETING A 7 COMPLETING A 7 COMPLETING A 7 COMPLETING A 7 COMPLETING A 7 COMPLETING A 7 COMPLETING A |
| 0          | TIME BEFORE POOL CLOSES<br>IN SECONDS | 25       | Yes   | KEEP TASK ORDER 📀                                                                                               |
| 0          | POOL PRIORITY IN PROJECT 📀            |          |       |                                                                                                    |

9. Save the pool.

#### Preparing and uploading a file with tasks

- 1. Take the downloaded TSV file with validated responses from Project 3.
- Now you need to generate pairs for each INPUT:image so that you will be able to compare two found images with the initial one and decide which one is more similar than another.

You can either generate the pairs by hand, using MS Excel or any other editor or you can automatically do it. We recommend using Python and Jupyter Lab.

You can consult with our results https://tlk.s3.yandex.net/wsdm2020/SbS\_Toloka\_prep&aggr\_data.ipynb

3. <u>Upload pool tasks</u> from this file.

Important: If you changed the name of the input field, change it in the file as well

| Projects $\rightarrow$ Which shoes look more similar? | > Which shoes look more similar? |                                     |
|-------------------------------------------------------|----------------------------------|-------------------------------------|
| Which shoes                                           | ook more similar? — close        | Catistics Download results V Edit V |
| POOL TASKS (File example for task uploadin            | g (tsv, UTF-8)) 🔘                |                                     |
| 1 Upload                                              |                                  | 0 %                                 |
| 0 task<br>suites                                      | 0 training task                  | Done 0                              |
| 0 tasks                                               | 0 control task                   | 0 0                                 |
|                                                       |                                  |                                     |

<u>Upload the file</u> to the pool by selecting **Set manually** and specify the number of tasks per page.

#### You can experiment with the number of tasks!

4. Start the pool.

Important. Remember that real Toloka performers will complete the tasks. Double check that everything is correct with configuration of your project before you start the pool.

#### **Receiving responses**

- 1. Wait until the pool is completed. Refresh the pool page to check progress.
- 2. Download **the accepted** results. Select the URLs, user IDs and assignment IDs like in the picture below. Do not forget to clear "Separate assignments with empty row" box!

| Status      | Active                   | Submitted       | Accepted      |
|-------------|--------------------------|-----------------|---------------|
|             | Rejected                 | Skipped         | Expired       |
| Columns     | VRL                      | 🧹 assignment ID | task suite ID |
|             | 🗹 user ID                | status          | start time    |
|             | submit time              | accept time     | reject time   |
|             | skip time                | expire time     | price         |
| Download d  | lata for the period      |                 |               |
| Separate as | signments with empty row |                 |               |
| Exclude ass | ignments by banned users |                 |               |

3. Try to run Bradley Terry model on these results (you can consult with our results https://tlk.s3.yandex.net/wsdm2020/SbS\_Toloka\_prep&aggr\_data.ipynb)

GOOD LUCK!!!

## Appendix: Expanded code of the projects

#### **Project 1**

#### Specifications:

# Input: Output: { "image": { "type": "url", "hidden": false, "required": true } }

#### HTML:

```
{{img src=image width="100%" height="400px"}}
<div>Are there <b>shoes</b> in the picture?</div>
<div> {{field type="radio" name="result" value="Yes" label="Yes"
hotkey="1"}} {{field type="radio" name="result" value="No" label="No"
hotkey="2"}}</div>
```

#### JS:

```
exports.Task = extend(TolokaHandlebarsTask, function (options) {
 TolokaHandlebarsTask.call(this, options);
}, {
 onRender: function() {
  // DOM element for task is formed (available via #getDOMElement())
 },
 onDestroy: function() {
  // Task is completed. Global resources can be released (if used)
 }
});
function extend(ParentClass, constructorFunction, prototypeHash) {
 constructorFunction = constructorFunction || function () {};
 prototypeHash = prototypeHash || {};
 if (ParentClass) {
   constructorFunction.prototype = Object.create(ParentClass.prototype);
 for (var i in prototypeHash) {
```

```
constructorFunction.prototype[i] = prototypeHash[i];
}
return constructorFunction;
}
```

#### Project 2

#### Specifications:

Input:

```
{
  "image": {
    "type": "url",
    "hidden": false,
    "required": true
  }
}
```

#### Output:

```
"button": {
   "type": "boolean",
   "hidden": false,
    "required": true,
    "allowed values": [
    true
   1
  },
 "found link": {
   "type": "string",
    "hidden": false,
    "pattern":
"https://www.marksandspencer.com/.*",
    "required": true
 },
 "found image": {
   "type": "file",
   "hidden": false,
   "required": true
 }
}
```

#### HTML:

```
exports.Task = extend(TolokaHandlebarsTask, function (options) {
  TolokaHandlebarsTask.call(this, options);
}, {
  onRender: function() {
    // DOM element for task is formed (available via #getDOMElement())
  },
  onDestroy: function() {
    // Task is completed. Global resources can be released (if used)
  }
});
function extend(ParentClass, constructorFunction, prototypeHash) {
    constructorFunction = constructorFunction || function () {};
    prototypeHash = prototypeHash || {};
    if (ParentClass) {
```

```
constructorFunction.prototype = Object.create(ParentClass.prototype);
}
for (var i in prototypeHash) {
   constructorFunction.prototype[i] = prototypeHash[i];
}
return constructorFunction;
```

#### CSS:

}

```
.task {
   display: block;
   height: 500px;
   width: 800px;
}
.img {
   float: left;
   width: 50%;
}
.answers {
   float: left;
   width: 40%;
   margin: 5%;
}
```

#### Project 3

#### Specifications:

```
Input:
```

```
{
    "image": {
        "type": "url",
        "hidden": false,
        "required": true
    },
    "found_link": {
        "type": "url",
        "hidden": false,
        "required": true
    },
```

```
Output:
```

```
{
   "result": {
    "type": "string",
    "hidden": false,
    "required": true
   }
}
```

```
"assignment_id": {
    "type": "string",
    "hidden": true,
    "required": true
}
```

#### HTML:

```
{{img src=image height="400px"}} {{iframe src= found_link height="600px"}}
Check that the uploaded image matches the product in the store.
{{button label="Check the item" href=found_link action=true}}
Are these <b>shoes</b> similar to each other?
Shoes must be the same color and the same style.
{{field type="radio" name="result" value="Yes" label="Yes"}}
{{field type="radio" name="result" value="No" label="No"}}
```

#### JS:

```
exports.Task = extend(TolokaHandlebarsTask, function (options) {
  TolokaHandlebarsTask.call(this, options);
}, {
  onRender: function() {
    // DOM element for task is formed (available via #getDOMElement())
  },
  onDestroy: function() {
    // Task is completed. Global resources can be released (if used)
  }
});
```

```
function extend(ParentClass, constructorFunction, prototypeHash) {
  constructorFunction = constructorFunction || function () {};
  prototypeHash = prototypeHash || {};
  if (ParentClass) {
    constructorFunction.prototype = Object.create(ParentClass.prototype);
  }
  for (var i in prototypeHash) {
    constructorFunction.prototype[i] = prototypeHash[i];
  }
  return constructorFunction;
}
```

#### CSS:

```
.task {
  display: block;
  min-height: 620px;
  width: 100%;
  box-sizing: border-box;
  width: calc(100% - 100px);
```

```
}
```

```
.img {
float: left;
width: 30%;
}
.iframe {
float: left;
width: 48%;
margin-left: 10px;
}
.text {
float: left;
width: 18%;
margin-left: 10px;
}
```

#### Project 4:

#### Specifications:

```
Input:
```

```
"result": {
{
                                         "type": "url",
 "image": {
   "type": "url",
                                          "hidden": false,
                                         "required": true
   "hidden": false,
                                      }
   "required": true
                                      }
 },
 "left link": {
   "type": "url",
   "hidden": false,
   "required": true
 },
 "right link": {
  "type": "url",
   "hidden": false,
   "required": true
}
}
```

#### HTML:

Output:

{

#### JS:

```
exports.Task = extend(TolokaHandlebarsTask, function(options) {
   TolokaHandlebarsTask.call(this, options);
}, {
   getTemplateData: function() {
       var data =
TolokaHandlebarsTask.prototype.getTemplateData.apply(this, arguments),
           input = this.getTask().input values;
       var left link = input.left link;
       var right link = input.right link;
       var uploaded link left = '',
           uploaded link right = ''
        if (Math.floor(Math.random() * 2)) {
            uploaded_link_left = left_link
            uploaded link right = right link
        } else {
           uploaded link left = right link
           uploaded link right = left link
        }
        data.uploaded link left = uploaded link left;
        data.uploaded link right = uploaded link right;
        data.result left = uploaded_link_left;
       data.result right = uploaded link right;
 return data;
},
   onRender: function() {
    // DOM element for task is formed (available via #getDOMElement())
   },
   onDestroy: function() {
    // Task is completed. Global resources can be released (if used)
   }
});
function extend(ParentClass, constructorFunction, prototypeHash) {
   constructorFunction = constructorFunction || function() {};
   prototypeHash = prototypeHash || {};
   if (ParentClass) {
       constructorFunction.prototype =
Object.create(ParentClass.prototype);
for (var i in prototypeHash) {
```

```
constructorFunction.prototype[i] = prototypeHash[i];
}
return constructorFunction;
}
```

#### CSS:

```
.task {
display: block;
text-align:center;
}
.header {
 overflow: hidden;
background-color: #FFCC00;
}
.caption {
width: 50%;
}
.url {
white-space: nowrap;
overflow: hidden;
text-overflow: ellipsis;
max-width: calc(100% - 182px);
display: inline-block;
vertical-align: bottom;
}
.button {
margin: 10px;
max-width: 182px;
}
.content {
margin: 10px 0;
}
.page {
display: inline-block;
 width: 50%;
}
.left {
float: left;
text-align: left;
}
.right {
float: right;
text-align: right;
}
.clearfix {
overflow: hidden;
```

```
width: 100%;
}
.image {
  display: inline-block;
  width: 50%;
}
```